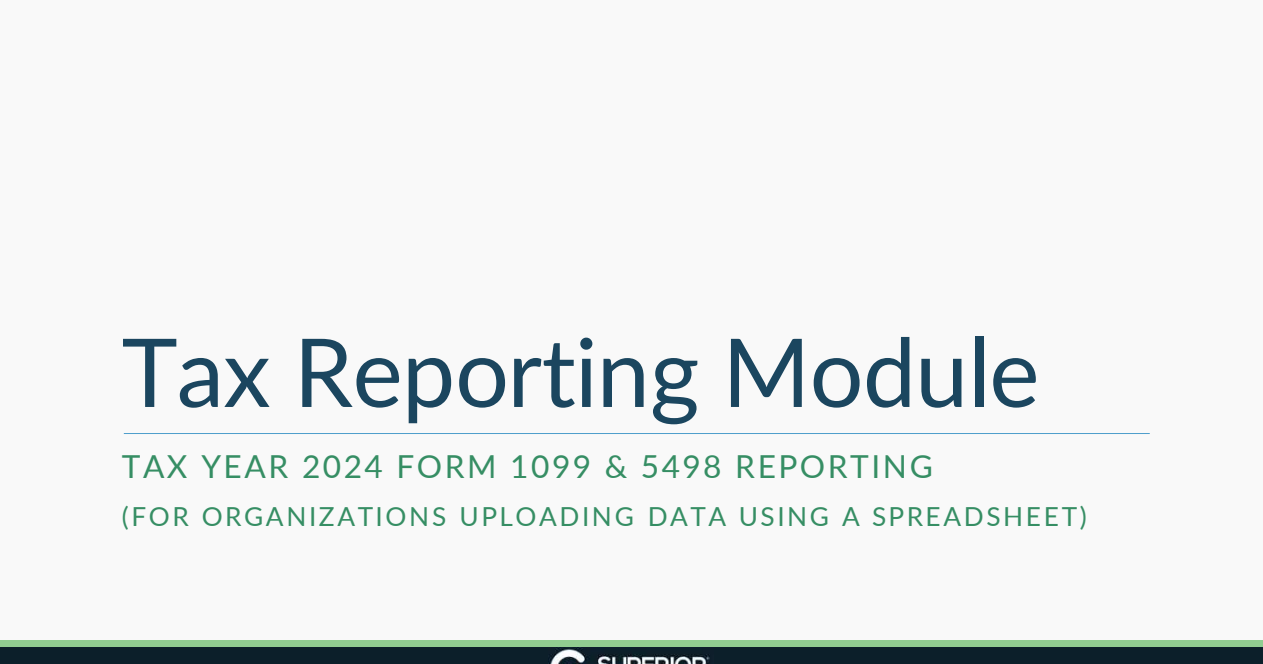

15/2024

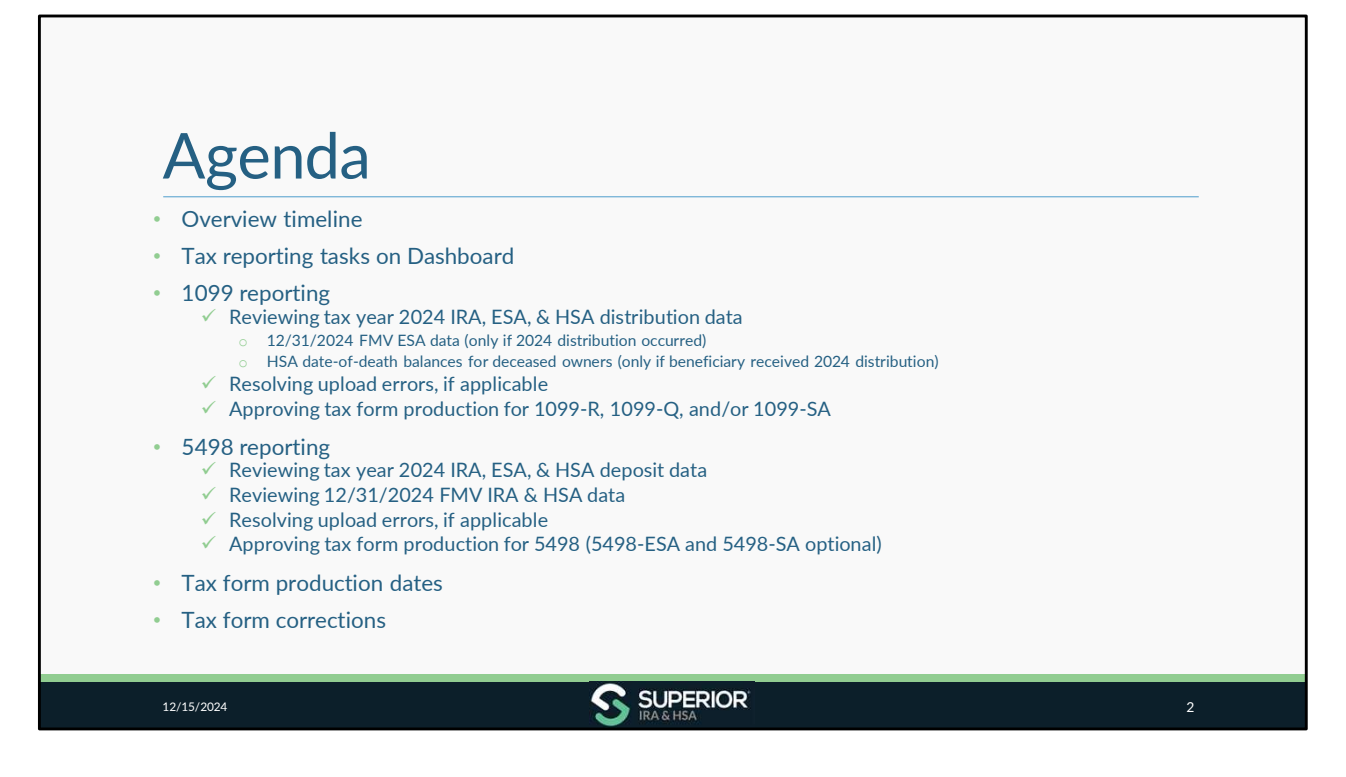

If your organization has SIMPLE IRAs, a task will be added to your Dashboard with special instructions for 2024 tax reporting.

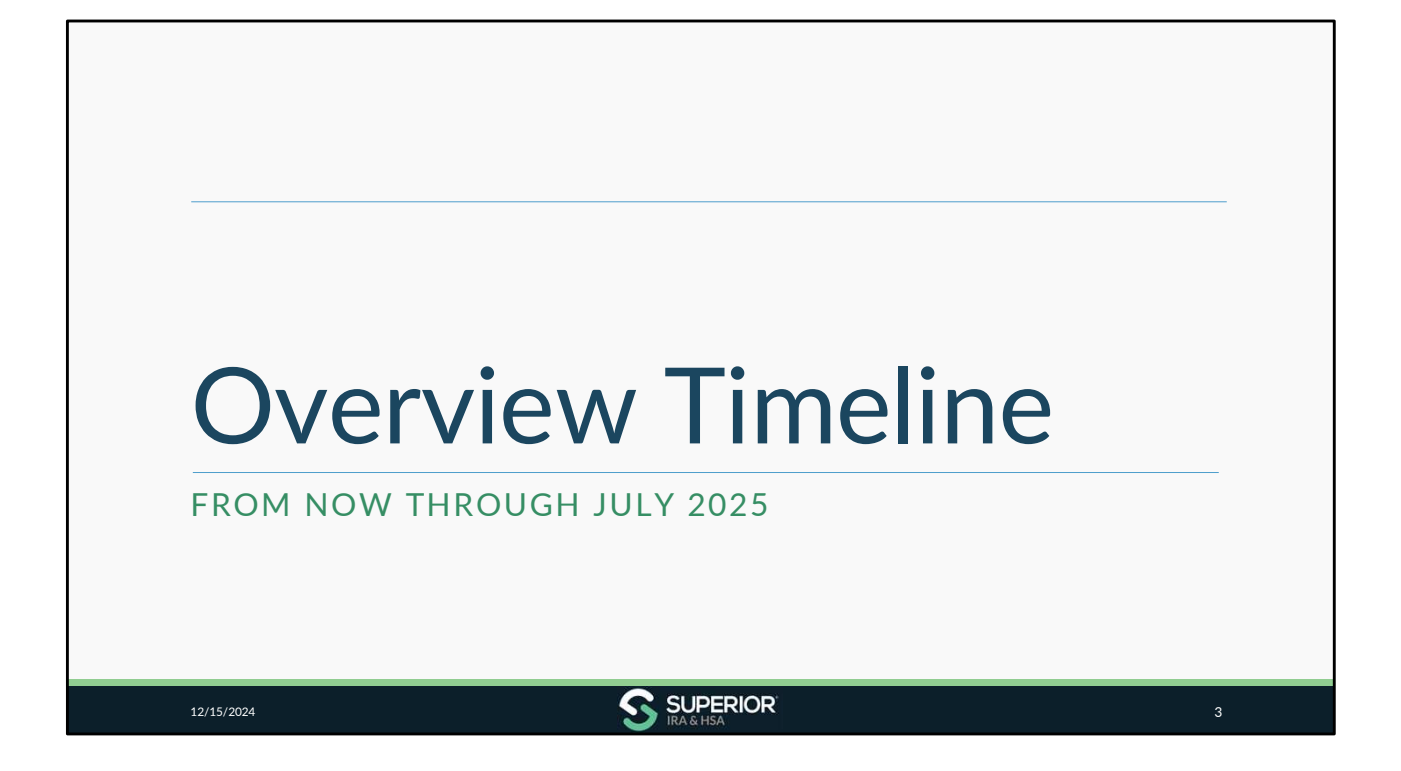

| Overviev<br>December 202                                                                                                    | 4 – February 202                                                                                                    | 5                                                                                                    | Eebruary 2025                                                                                 |
|----------------------------------------------------------------------------------------------------|----------------------------------------------------------------------------------------------------|----------------------------------------------------------------------------------------------------|-----------------------------------------------------------------------------------------------|
| <ul> <li>Ensure accuracy of owner data</li> <li>Confirm organization data is accurate in our site</li> <li>Notify your data processor that Superior is completing 2024 reporting</li> </ul> | <ul> <li>Due Jan. 15th - 1099-R,<br/>1099-Q, 1099-SA, &amp; 5498<br/>information submission to<br/>Superior (5498-ESA &amp; 5498-<br/>SA optional)</li> <li>Jan. 16th - Original tax form<br/>production (5498 series) if<br/>approved by your<br/>organization</li> <li>Jan. 17th - Original tax form<br/>production (1099 series) if<br/>approved by your<br/>organization</li> <li>Jan. 24th - Final day to<br/>approve 1099 &amp; 5498 series<br/>tax form production to meet<br/>IRS mailing deadline</li> </ul> | <ul> <li>Jan. 27th - Corrected &amp; new original tax form production (1099 &amp; 5498 series) if approved by your organization</li> <li>Due Jan. 31st -Forms 1099 &amp; FMV/RMD info (5498) to owners</li> <li>Reconcile state withholding</li> </ul> | <ul> <li>Reconcile state withholding</li> <li>Make tax form corrections, as needed</li> </ul> |

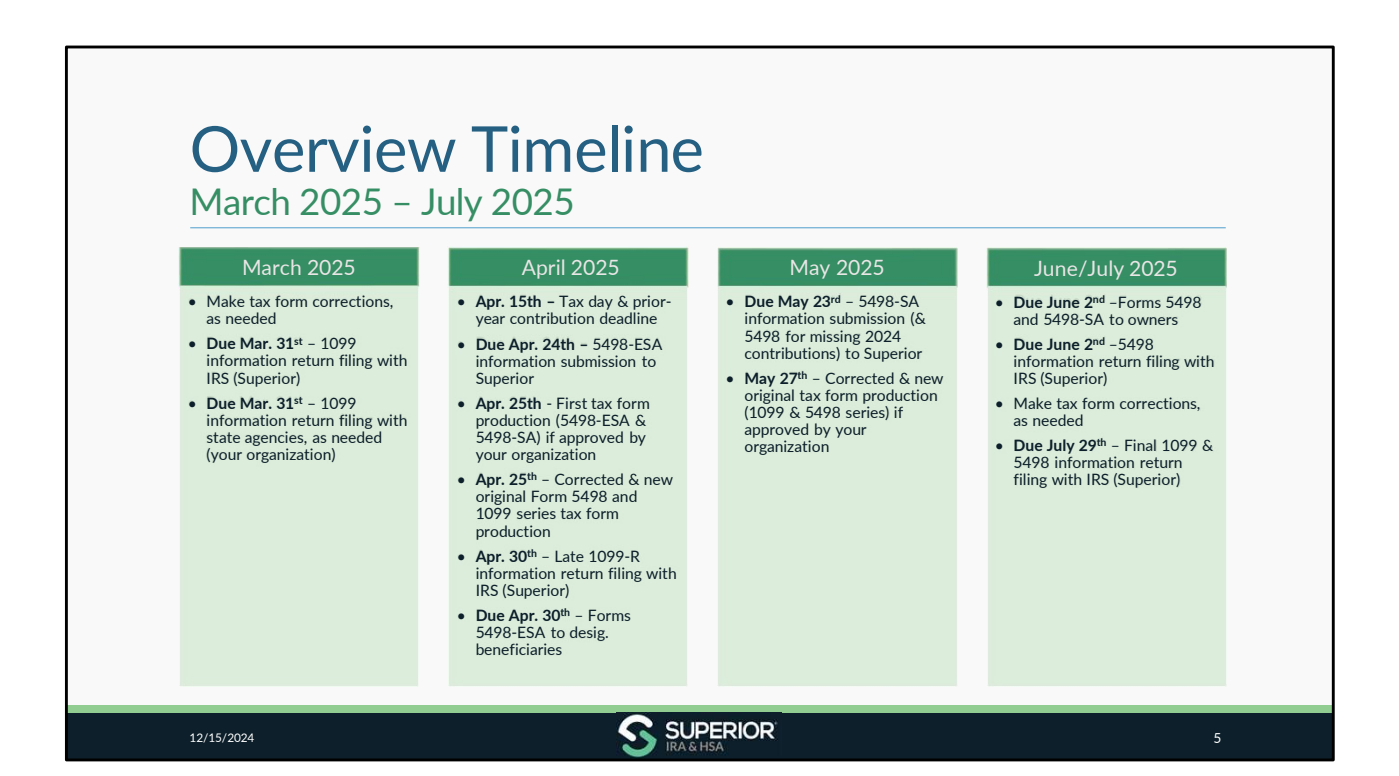

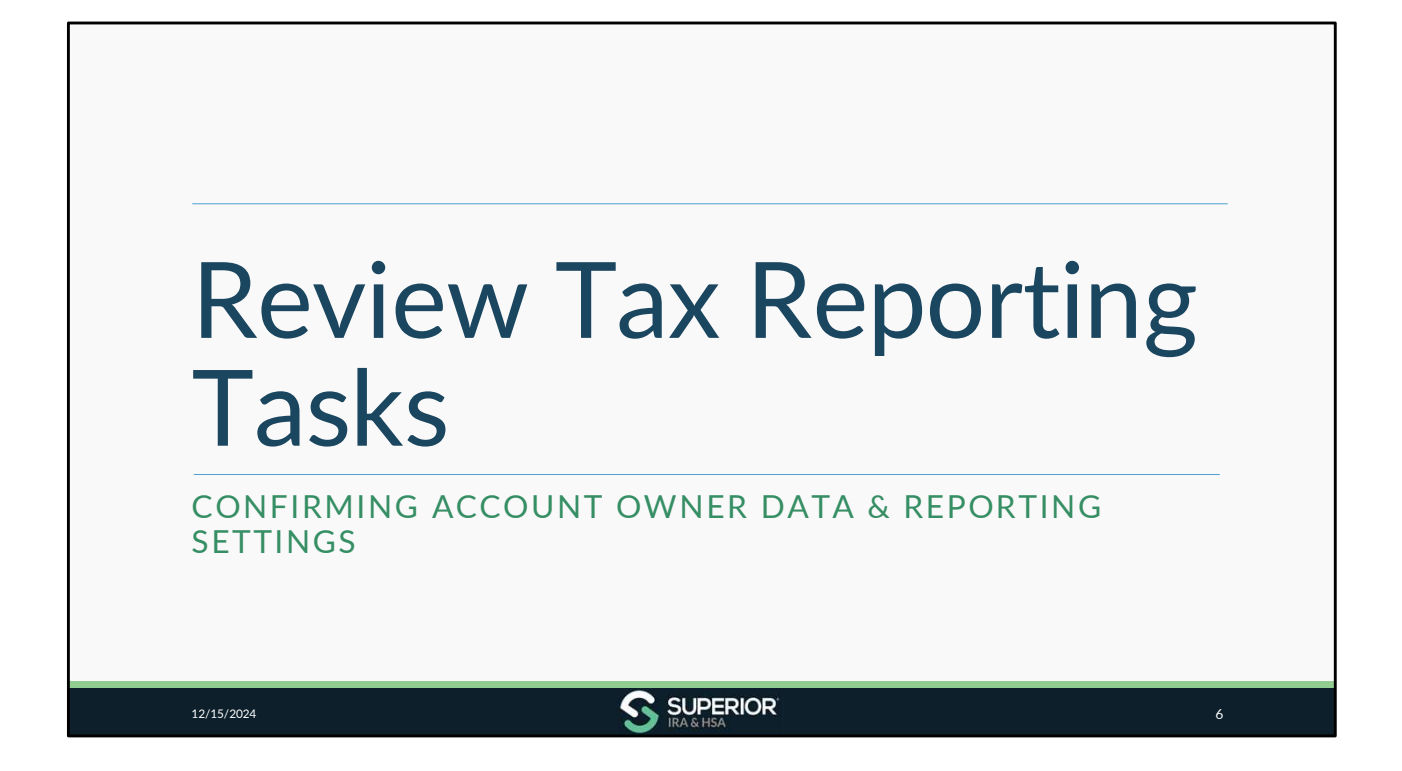

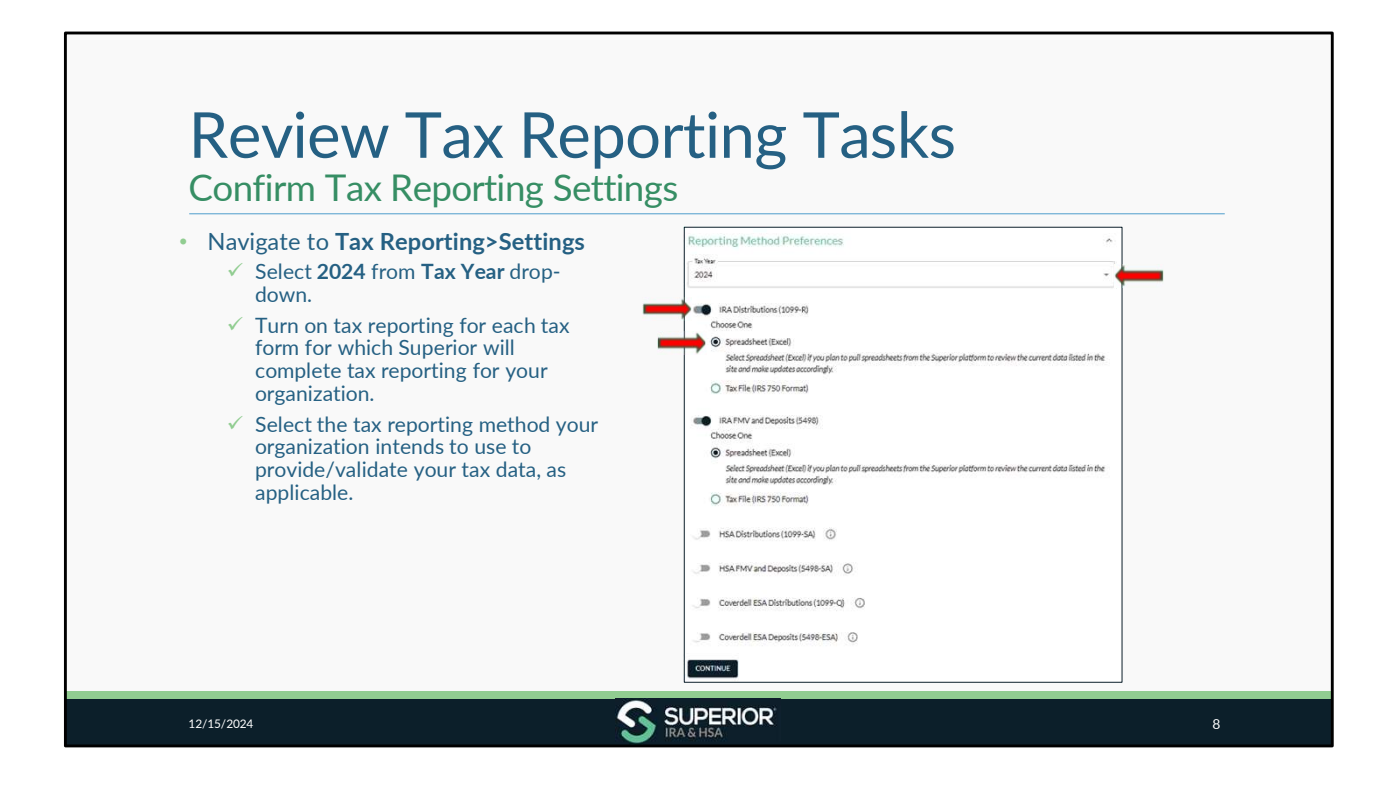

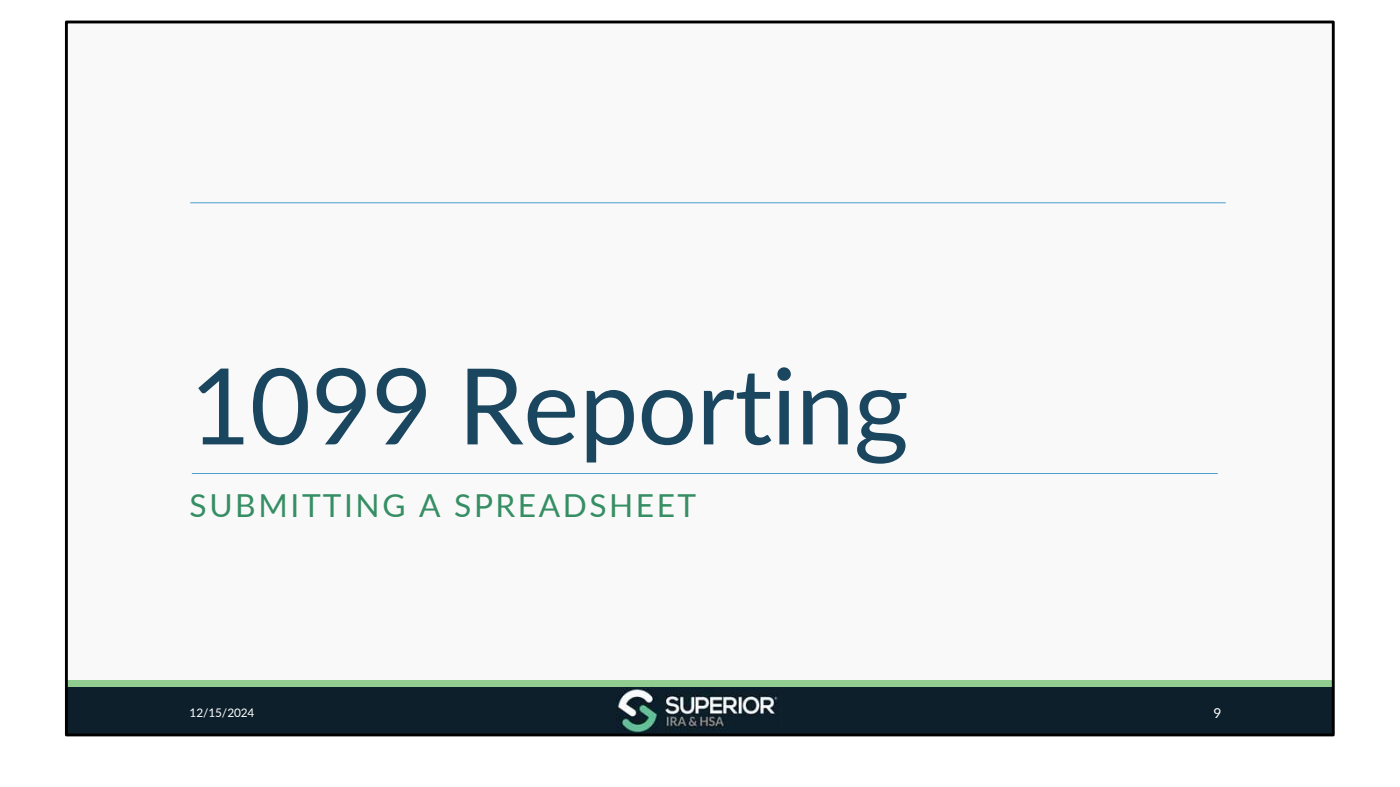

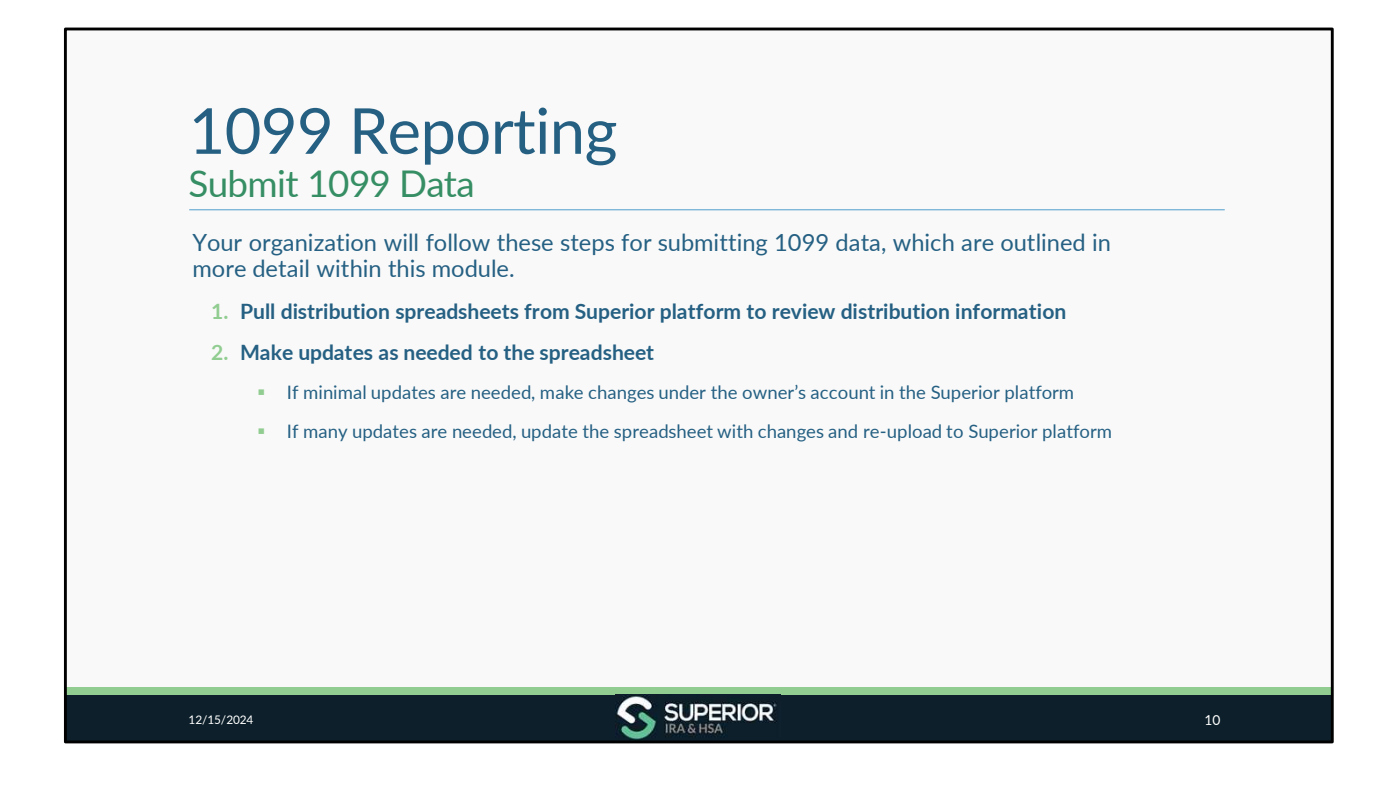

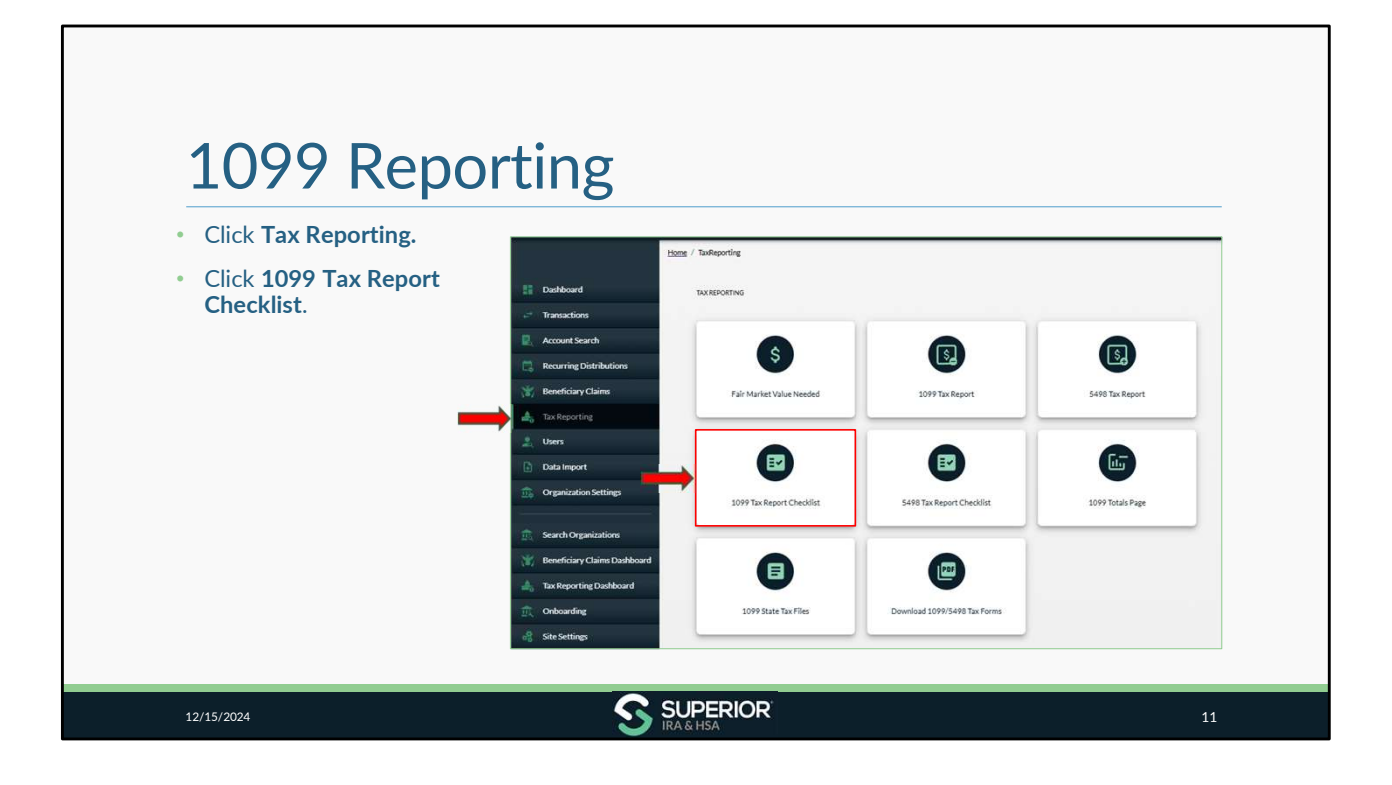

| <ul> <li>Expand the applicable checklist<br/>section, depending on the form type<br/>you are uploading.</li> </ul> | •                                      |
|----------------------------------------------------------------------------------------------------|----------------------------------------|
| <ul> <li>✓ IRA Distributions (1099-R)</li> <li>✓ HSA Distributions (1099-SA)</li> </ul>                            | Home / JacRecotins / Checkitst         |
| ✓ Coverdell ESA Distributions (1099-Q)                                                                             |                                        |
|                                                                                                    | 1099 Reporting Checklist               |
|                                                                                                    | IRA Distributions (1099-R)             |
|                                                                                                    | HSA Distributions (1099-SA)            |
|                                                                                                    | Coverdell ESA Distributions (1099-Q) ~ |
| Note: If you're uploading spreadsheet                                                                              | Approve Tax Form Production ~          |
| file that includes 1099-R, 1099-SA, and                                                                            |                                        |

We've created checklists for each account type to help walk you through the steps for uploading account data, reviewing any errors, and approving your organization's tax form production. Be sure to complete the checklist for each type of account that your organization offers to ensure all distribution activity for all account types is applied to the Superior site.

For purposes of this module, we will expand the 1099-R section for IRA Distributions.

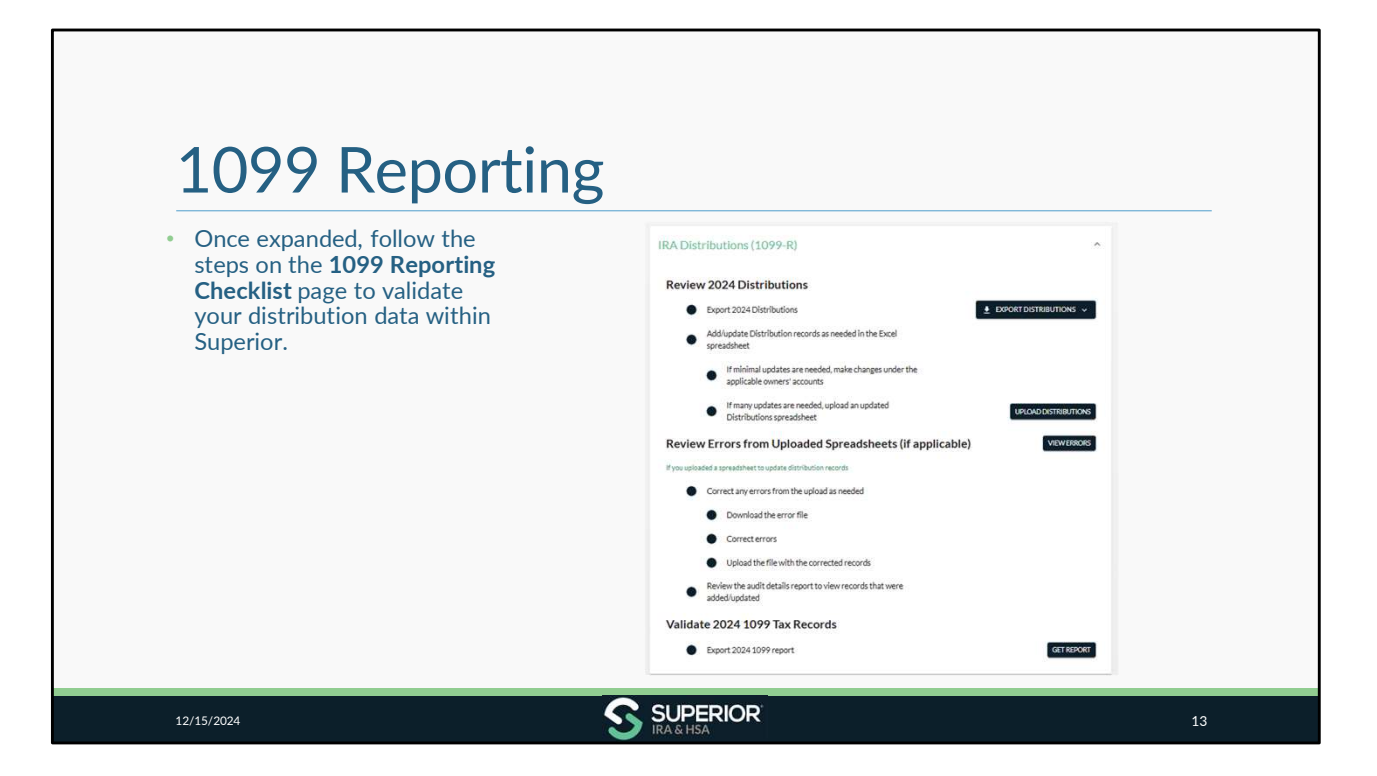

The steps we will cover next will apply the same for the other account types as well. You'll want to make sure that you complete the checklist for each account type that your organization offers to ensure all distribution activity for all account types is applied to the Superior site.

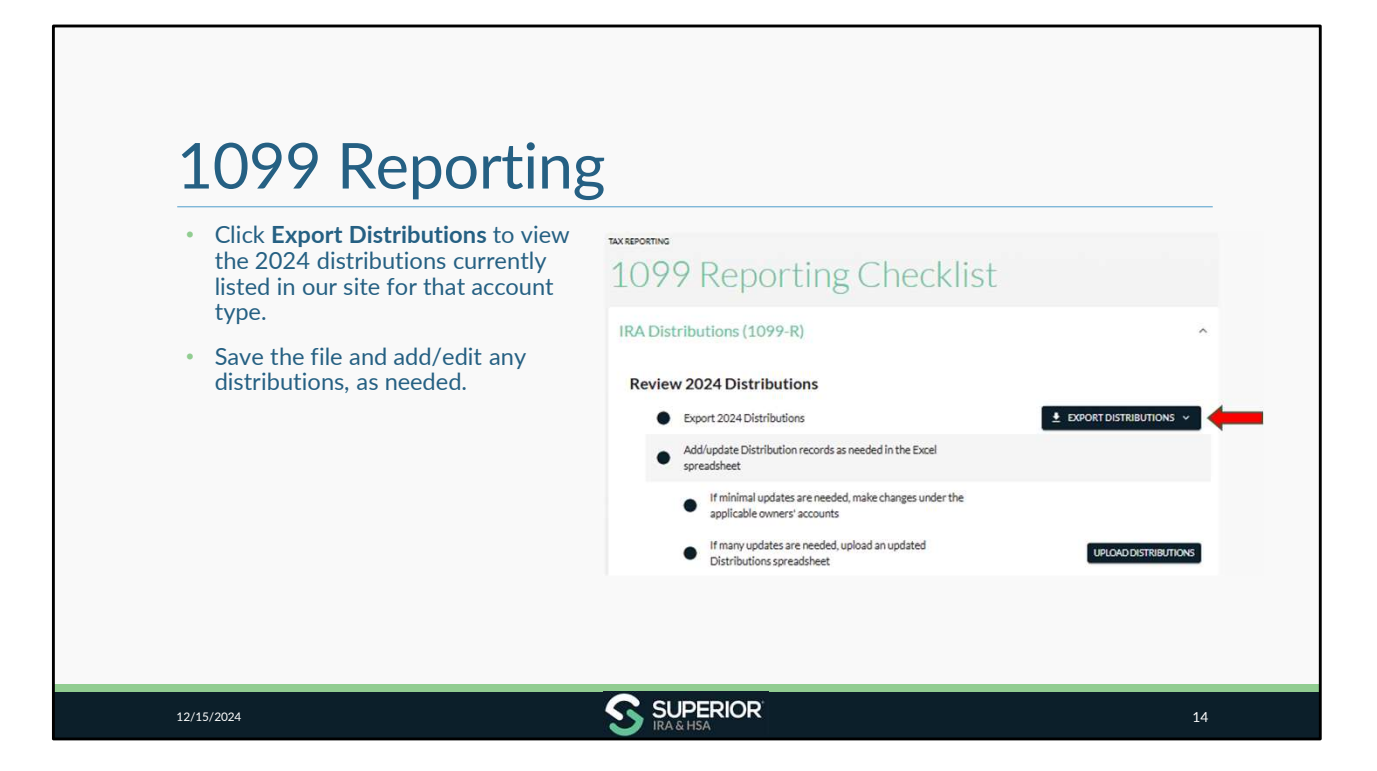

You must download the file of distributions from the checklist page. This ensures that distributions aren't duplicated if you re-upload any changes to the site.

| 1                   | 000 Departing                                                                                                    |           |
|---------------------|----------------------------------------------------------------------------------------------------|-----------|
| L<br>Su             | bmitting Distribution Changes                                                                                                    |           |
| No cl<br>No fu      | hanges needed to the spreadsheets?<br>urther action is needed for that account type's distribution data.                                                                                                    |           |
| <b>Need</b><br>Make | to add/edit data listed in the spreadsheet?<br>e changes one of the following two ways:                                                                                                    |           |
| 1. s                | Search for owner under <b>Account Search</b> page and make changes at the account level, then move to the <b>Validate 2024 1099 Tax Records</b> section of the <b>1099 Tax Report Checklist</b> page                                     | <u>).</u> |
| (                   | or                                                                                                    |           |
| 2. I                | Enter distribution updates within the saved spreadsheets pulled from Superior and upload the updated spreadsheets under the <b>Upload Distributions</b> button within the <b>1099 Tax Report Checklist</b> .                             | 9         |
|                     | <ul> <li>Do not remove any IDs listed within the spreadsheet, as this ensures distributions are not duplicated.</li> </ul>                                                                                                    |           |
|                     | <ul> <li>If a distribution should not be reported, enter "\$0" in the value fields to change the amount to "\$0" in Superior. (D not delete the row unless you also delete the distribution under the owner's account level.)</li> </ul> | 0         |
| 12/15/2             | 2024 SIPERIOR                                                                                                    | 15        |

| <ul> <li>If minimal distribution edits are needed, <i>Transaction</i> at the account level.</li> <li>Search for owner under Account Search.</li> <li>Edit distribution information under Tax Forms section.</li> </ul> | <ul> <li>&gt; Administrators may update distribution</li> <li>&gt; 1099 Forms section or Distributions</li> </ul>                                                                                                    | data       |
|----------------------------------------------------------------------------------------------------|----------------------------------------------------------------------------------------------------|------------|
| <ul> <li>Editing under Tax Forms section:</li> <li>Expand the Tax Forms&gt;1099 Forms section.</li> <li>Click the Pencil icon to make edits.</li> </ul>                                                                | Tax Forms         Show Tax Year:       Image: Control of the state of the state of | 1-1ef1 < > |

| <ul> <li>Editing under Distributions section:</li> <li>Expand the Distributions section.</li> <li>Click the Reason (distribution type).</li> <li>Click Edit Details to make changes.</li> </ul> | <ul> <li>Add any missing distributions that are a different distribution type by clicking</li> <li>Add Distribution to launch the Distribute</li> <li>Money workflow.</li> </ul> |
|----------------------------------------------------------------------------------------------------|----------------------------------------------------------------------------------------------------|
| Show Tax Vears: 🖬 : 🖬 2024                                                                                                    | Show Tax Vears: 🖸 🗄 2024                                                                                                    |
| Rasson Date Gross Amount Federal Withholding States With<br>Townal distribution 10/04/2024 55:0000 50:00                                                                                        | Resson Date Gress Answet Federal Withholding State With<br>The Gress Answet Federal Withholding State With<br>Normal distribution S0:24/2024 S5.000.00 S0.00                     |
| titari < →<br>State Withholding Penalty 0% S0.00<br>Additional State Exclude from RMD<br>S0.00                                                                                                  | i-tafi ( )                                                                                                    |

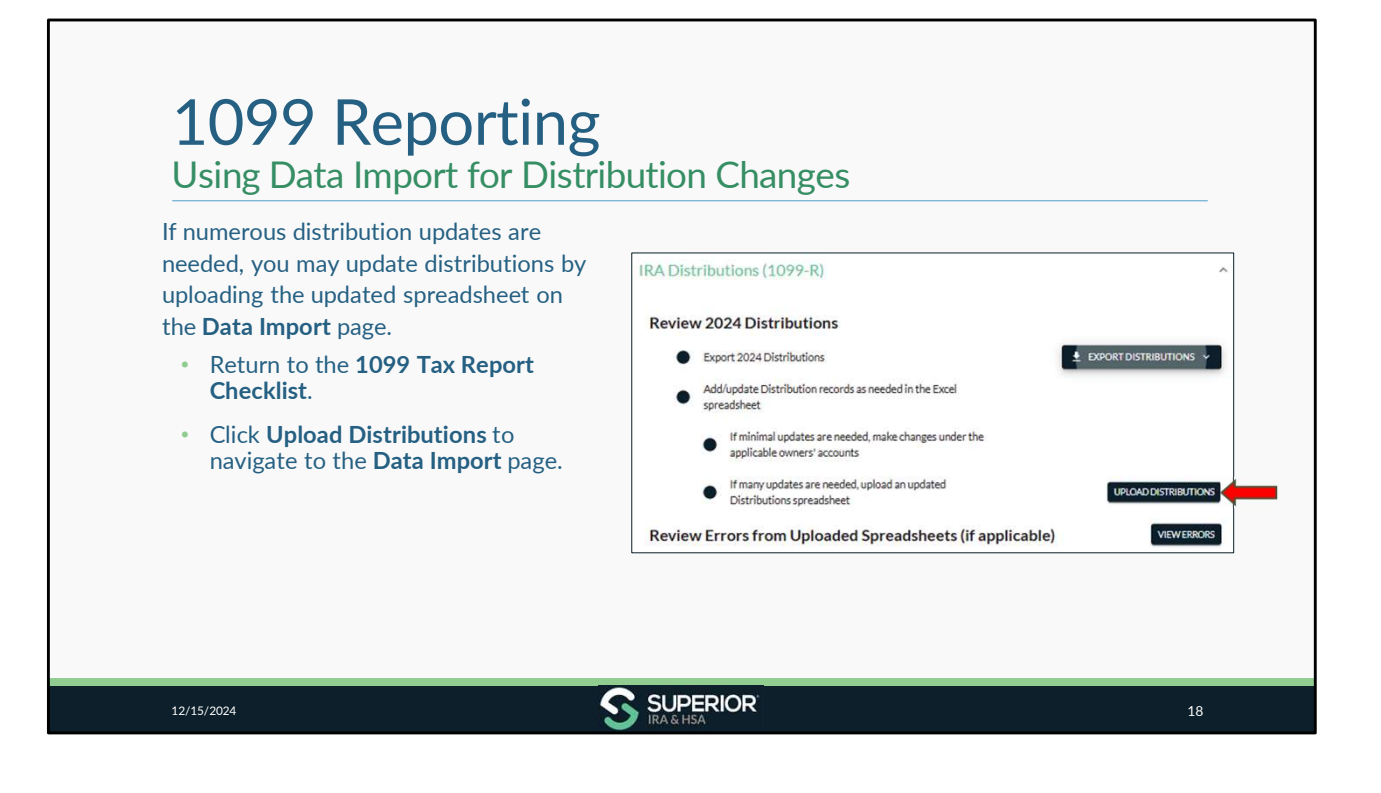

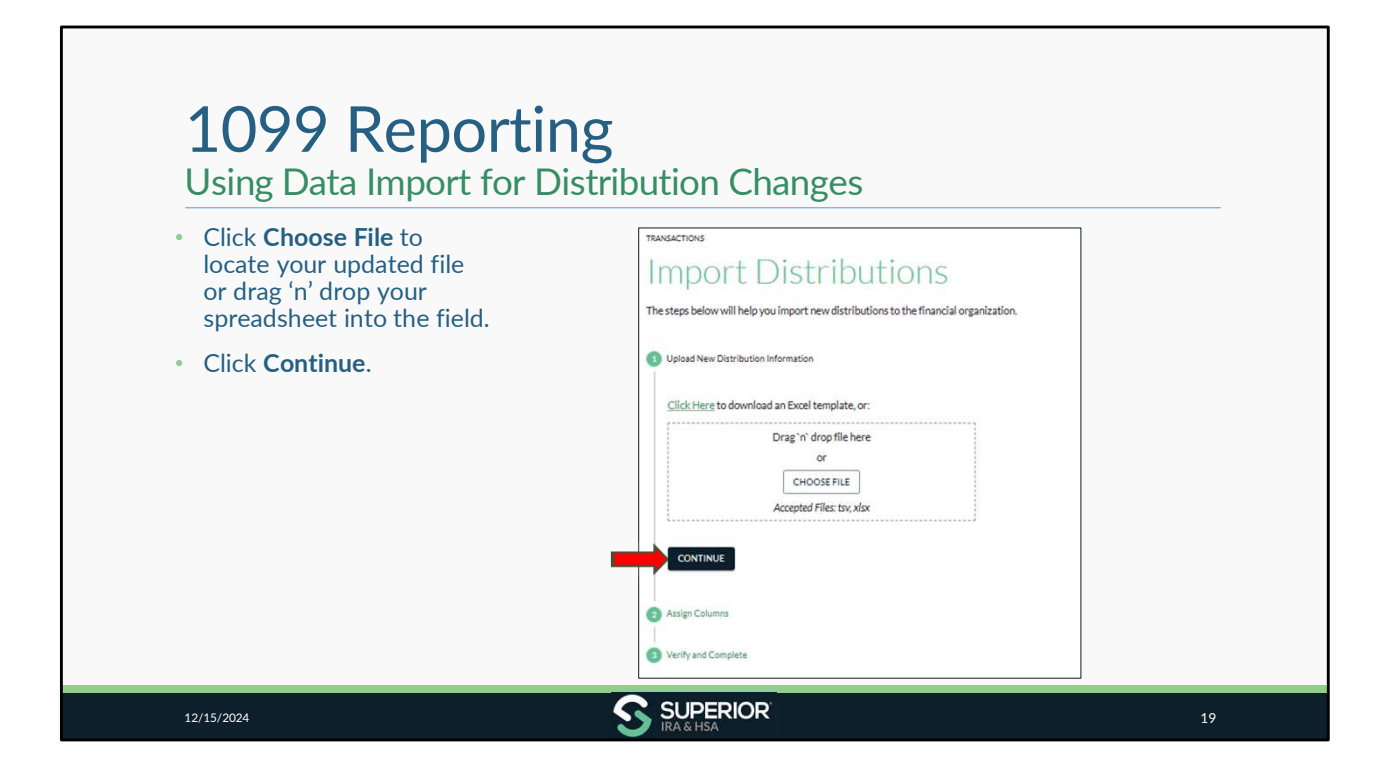

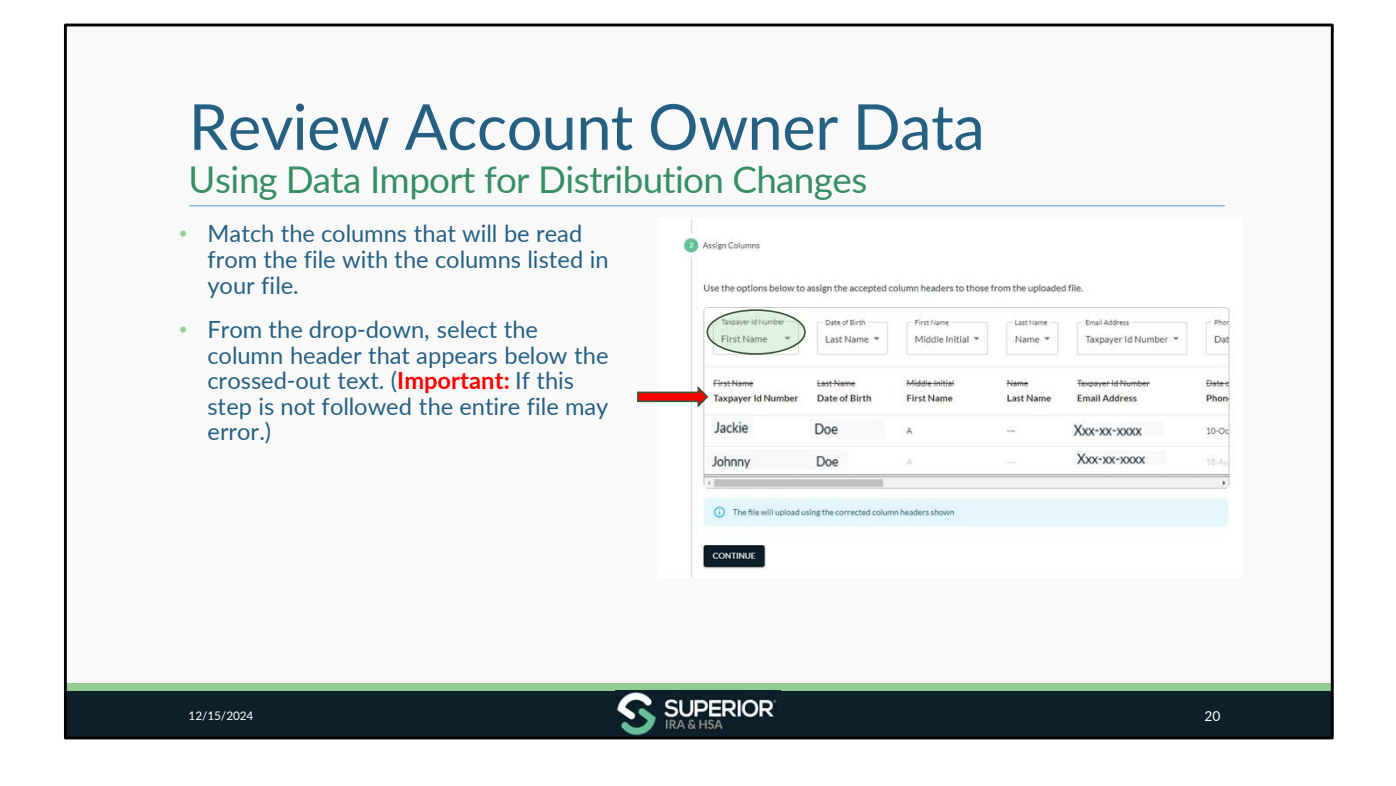

| <ul> <li>Select the matching column from each drop-down.</li> <li>Example: Select Taxpayer Id Number from the drop-down to match to the Taxpayer Id Number column.</li> <li>Click Continue after matching all columns.</li> </ul> | First Name<br>Last Name<br>Middle Initial<br>Name<br>Tapayeri di Number<br>Date of Death<br>Date of Death<br>Date of Death<br>Date of Death<br>Address Line 2<br>Address Line 3<br>City<br>State<br>Foreign State/Province/Region<br>Zip Code<br>Country<br>Email Address<br>Phone Number | cepted<br>bh<br>ne *<br>rth | column headers to those I Frankune Middle Initial  First Name  A  min headers shown | from the uploade | d file. Taxpayer id Number * Taxpayer id Number * Tapager id Number Email Address 266-74-2915 259-57-1026 | Photo<br>Date:<br>Phon<br>10-Oc<br>18-dat |
|----------------------------------------------------------------------------------------------------|----------------------------------------------------------------------------------------------------|-----------------------------|-------------------------------------------------------------------------------------|------------------|----------------------------------------------------------------------------------------------------|-------------------------------------------|
|----------------------------------------------------------------------------------------------------|----------------------------------------------------------------------------------------------------|-----------------------------|-------------------------------------------------------------------------------------|------------------|----------------------------------------------------------------------------------------------------|-------------------------------------------|

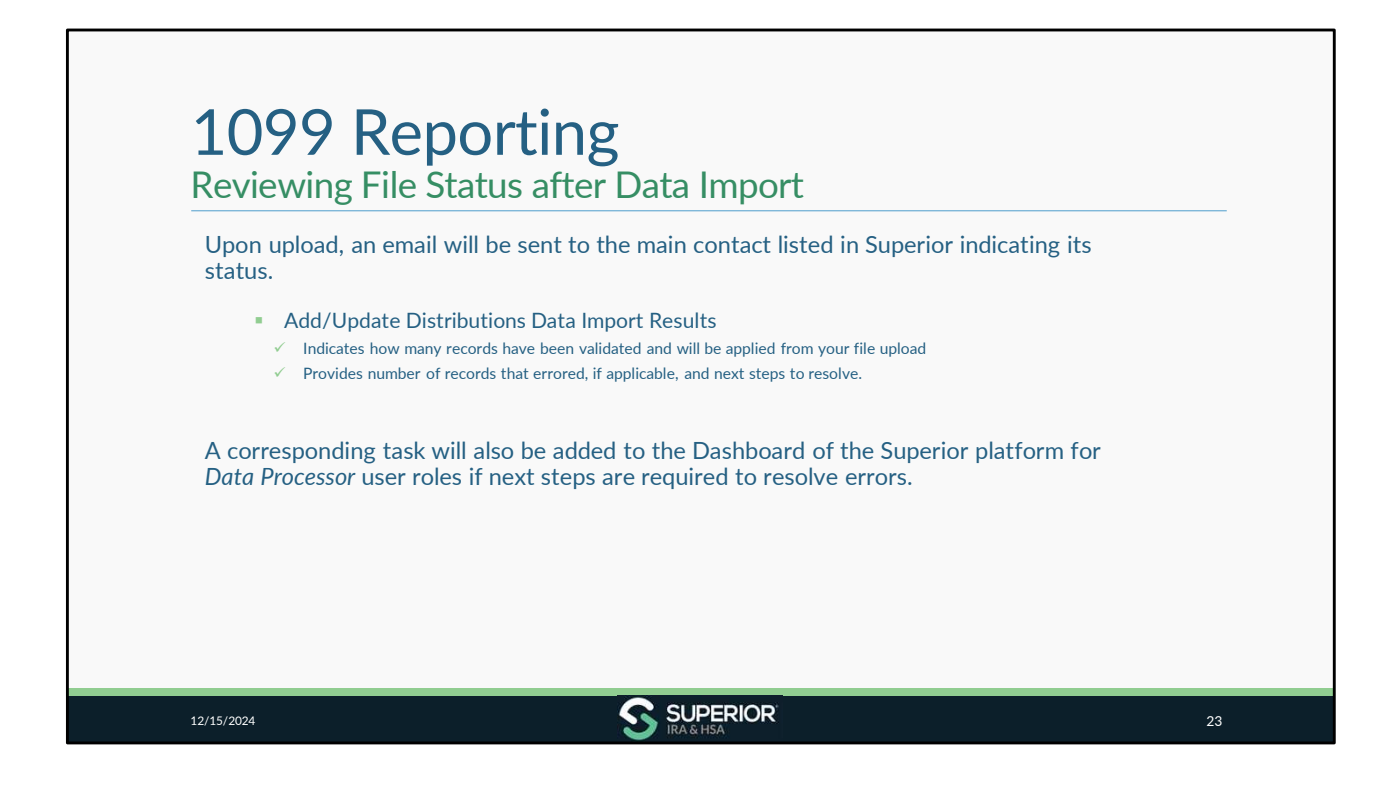

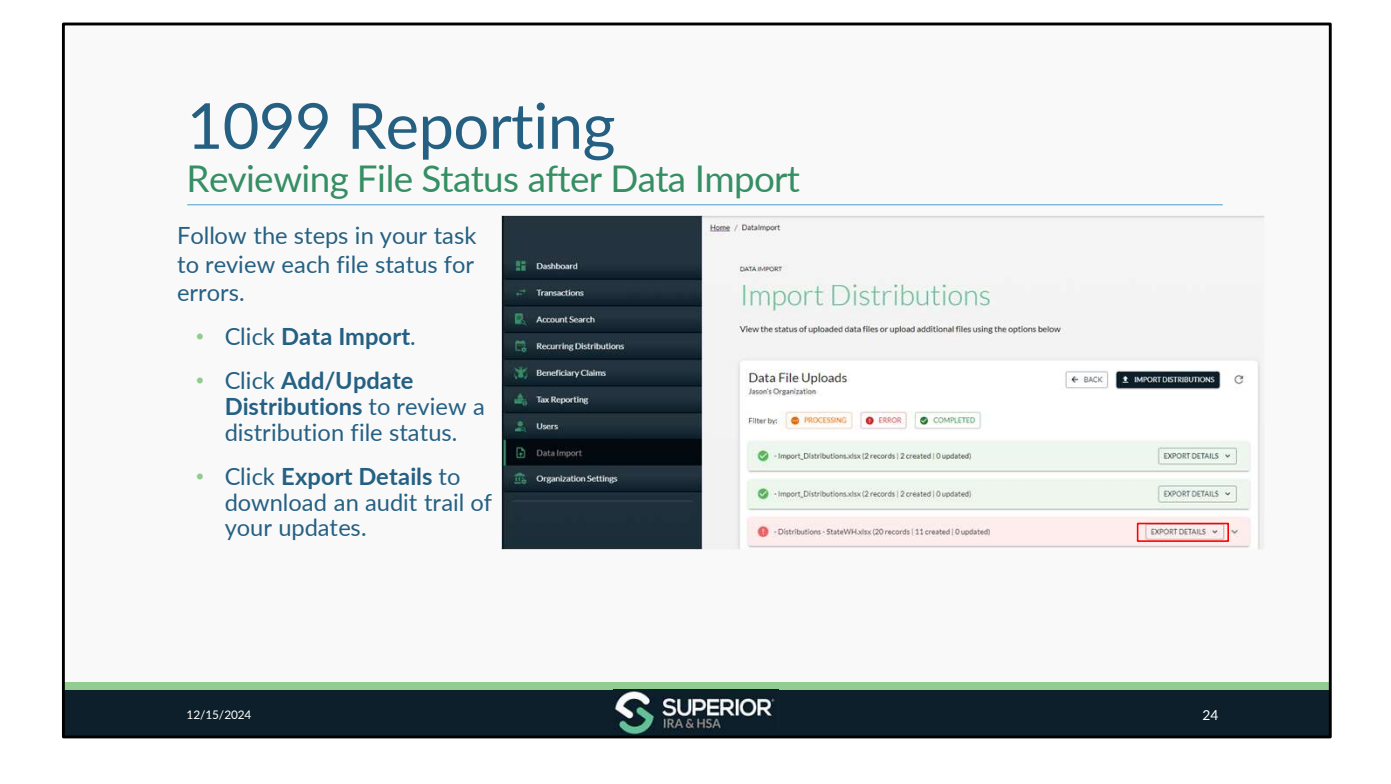

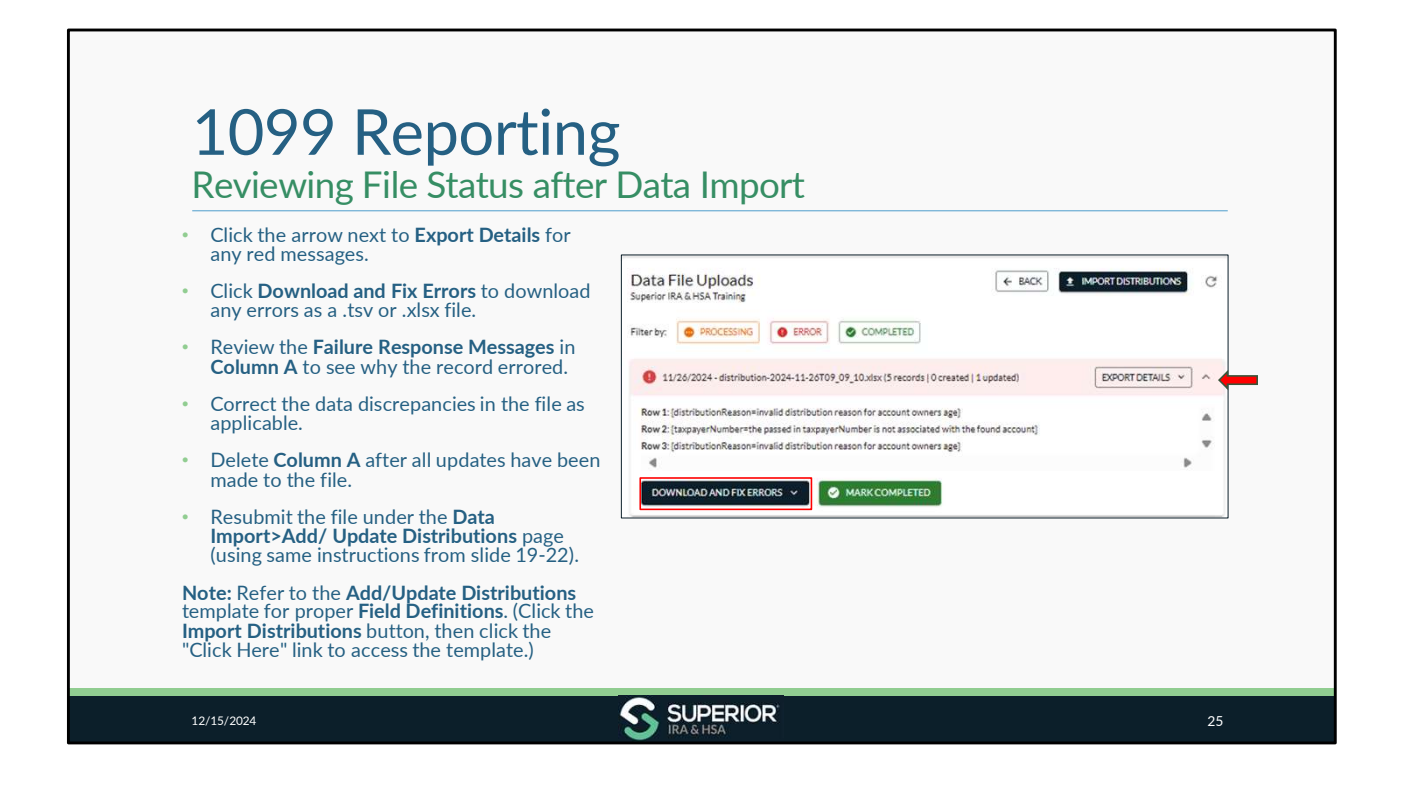

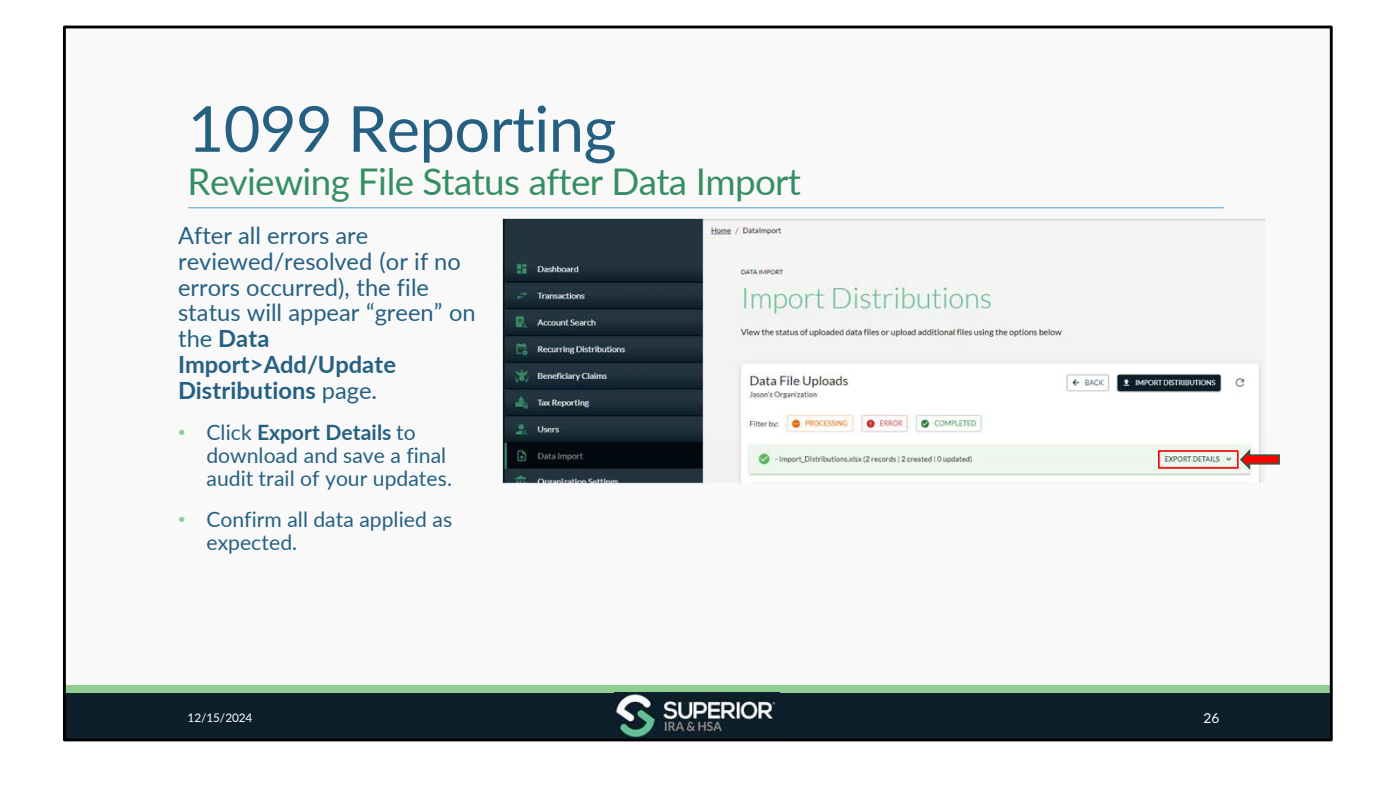

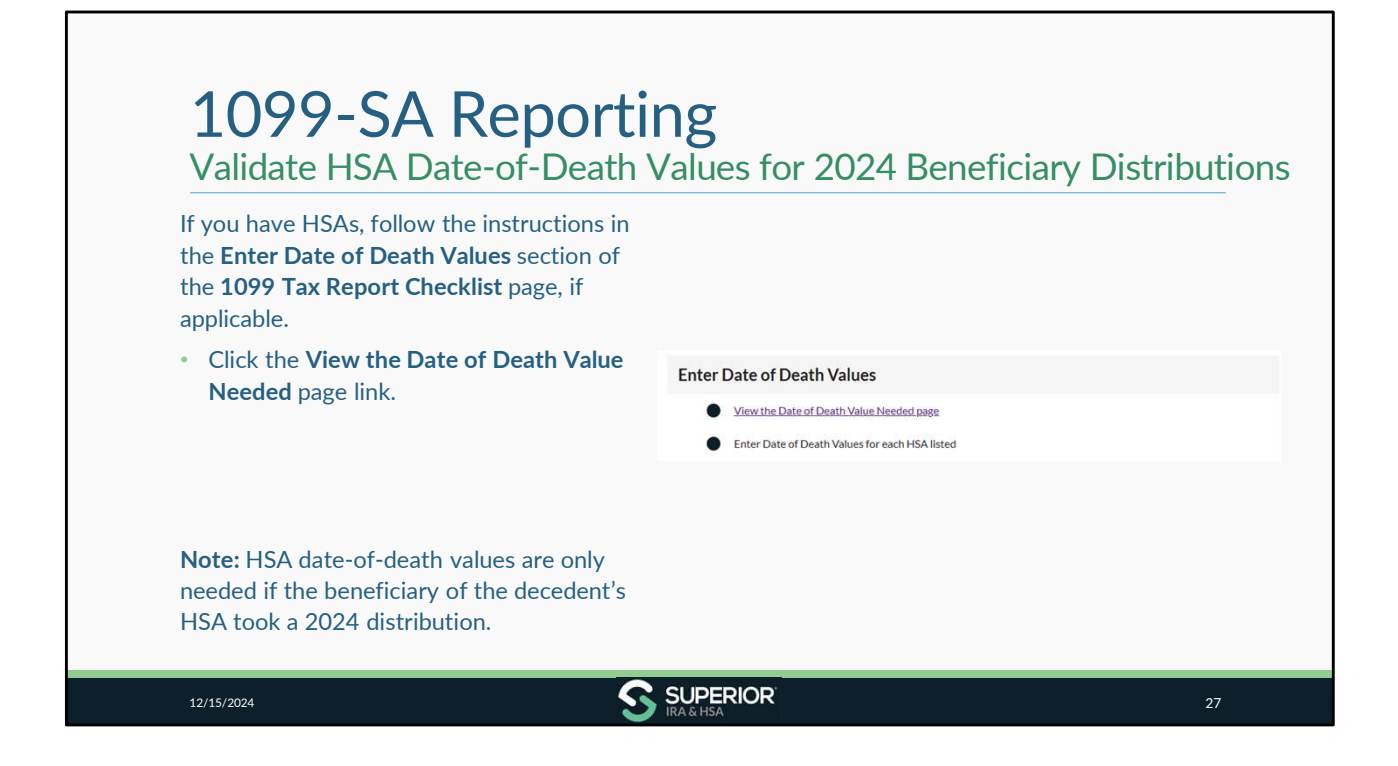

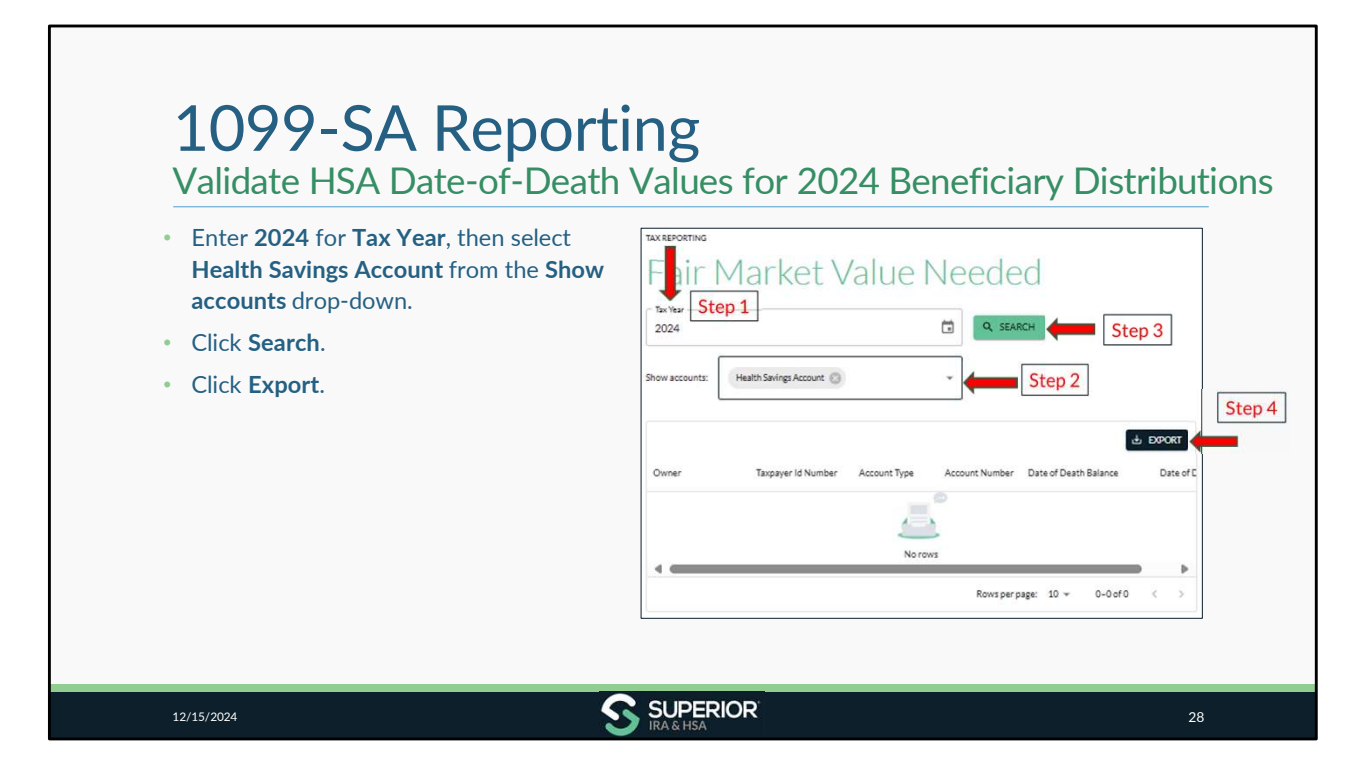

If the search doesn't return any results, then you don't have any accounts that you need to enter.

| f updates are needed:                                                                                                    |                              |
|----------------------------------------------------------------------------------------------------|------------------------------|
| Search for the decedent under the Account Search tab.                                                                                            | Fair Market Value            |
| Click the <b>Fair Market Value</b> section under the HSA account.                                                                                | is FMV on date of death      |
| Click <b>Add FMV</b> to enter a missing date-of-<br>death balance or click the <b>Pencil</b> icon next<br>to the listed balance to make changes. | 2024<br>FMV on Date of Death |
| • Confirm the "is FMV on date of death" toggle is enabled before clicking <b>Continue</b> .                                                      | CONTINUE                     |

| If you have 2024 Coverdell ESA distributions to<br>report, review the Enter 12/31 Fair Market<br>Values section of the Coverdell ESA<br>Distributions (1099-O) Checklist  | Fir Market Value Needed                                                                        |
|----------------------------------------------------------------------------------------------------|------------------------------------------------------------------------------------------------|
| Click the View the Fair Market Value     Needed page link.                                                                                                    | Step 2                                                                                         |
| <ul> <li>Enter 2024 in the Tax Year field.</li> <li>✓ Select Coverdell ESA from the Show accounts drop-down.</li> <li>✓ Click Search.</li> <li>✓ Click Export.</li> </ul> | Owner Tappyer Id Number Account Type Account Number Date of Death Balance Date of C<br>No rows |

If the search doesn't return any results, then you don't have any accounts that you need to enter.

| If updates are needed:<br>• Search for the designated beneficiary                                                                     |                                     |
|----------------------------------------------------------------------------------------------------|-------------------------------------|
| under the Account Search tab.                                                                                                    | Fair Market Value                   |
| • Click the <b>Fair Market Value</b> section under the ESA account.                                                                   | 2024                                |
| <ul> <li>Click Add FMV to enter a missing FMV or<br/>click the Pencil icon next to the listed<br/>balance to make changes.</li> </ul> | 12/31 Fair Market Value<br>\$ 5,000 |
| If the information is accurate, you may move<br>to the <b>Validate 2024 1099 Tax Records</b><br>section for your Coverdell ESAs.      |                                     |

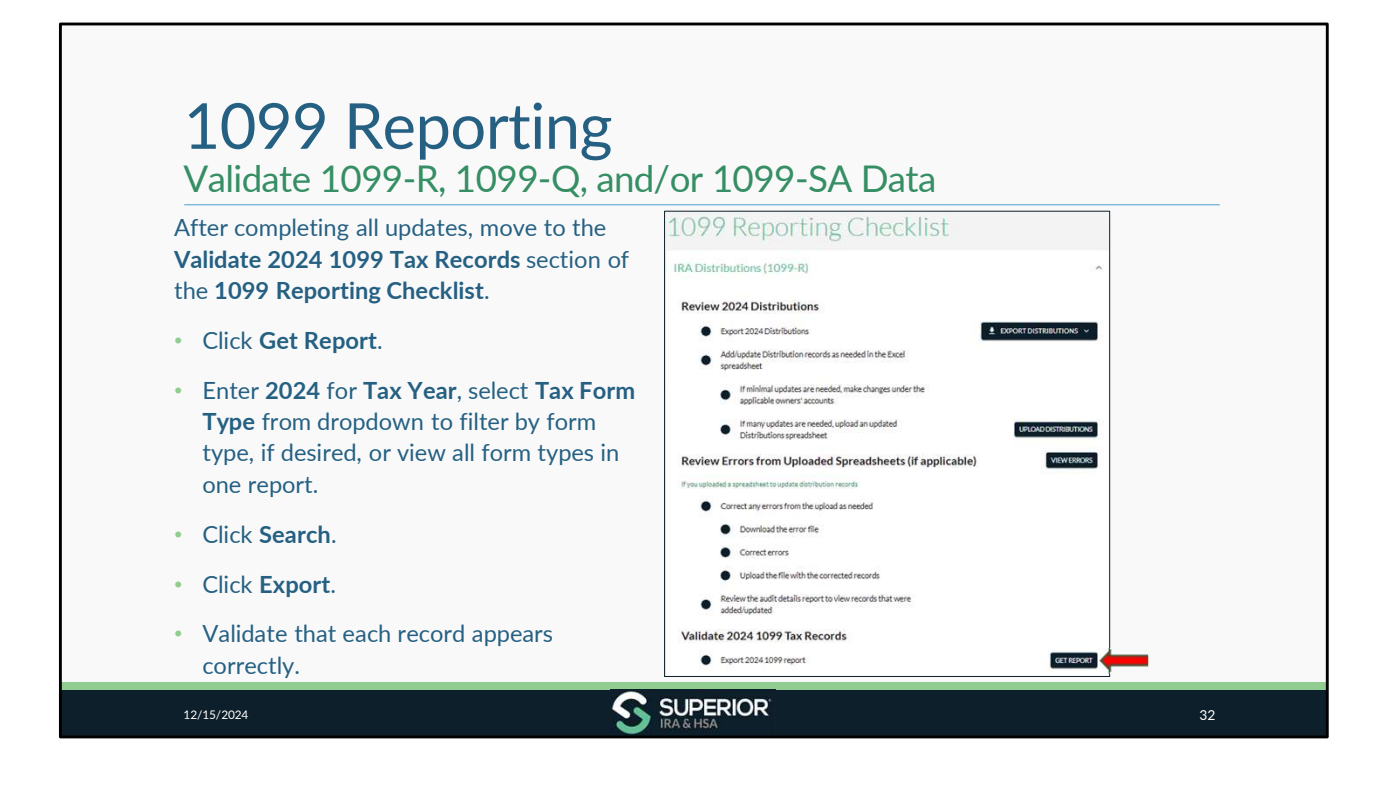

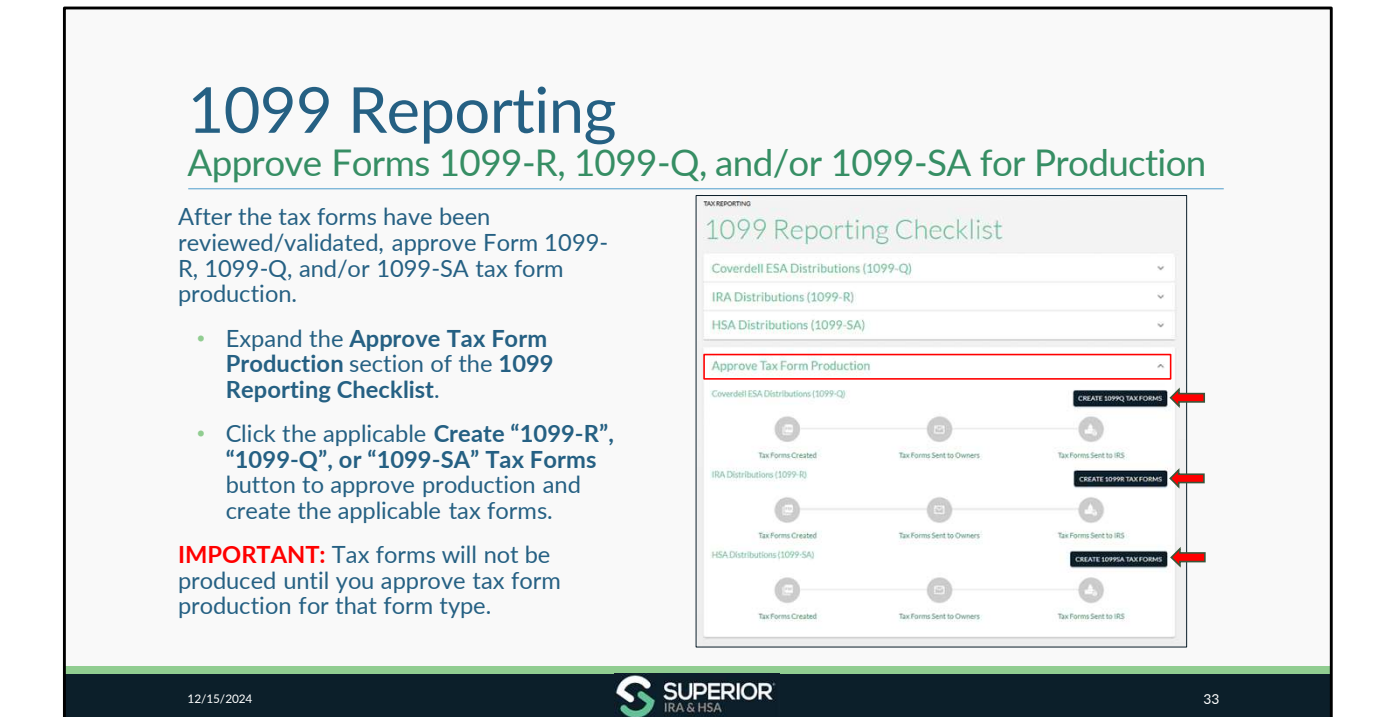

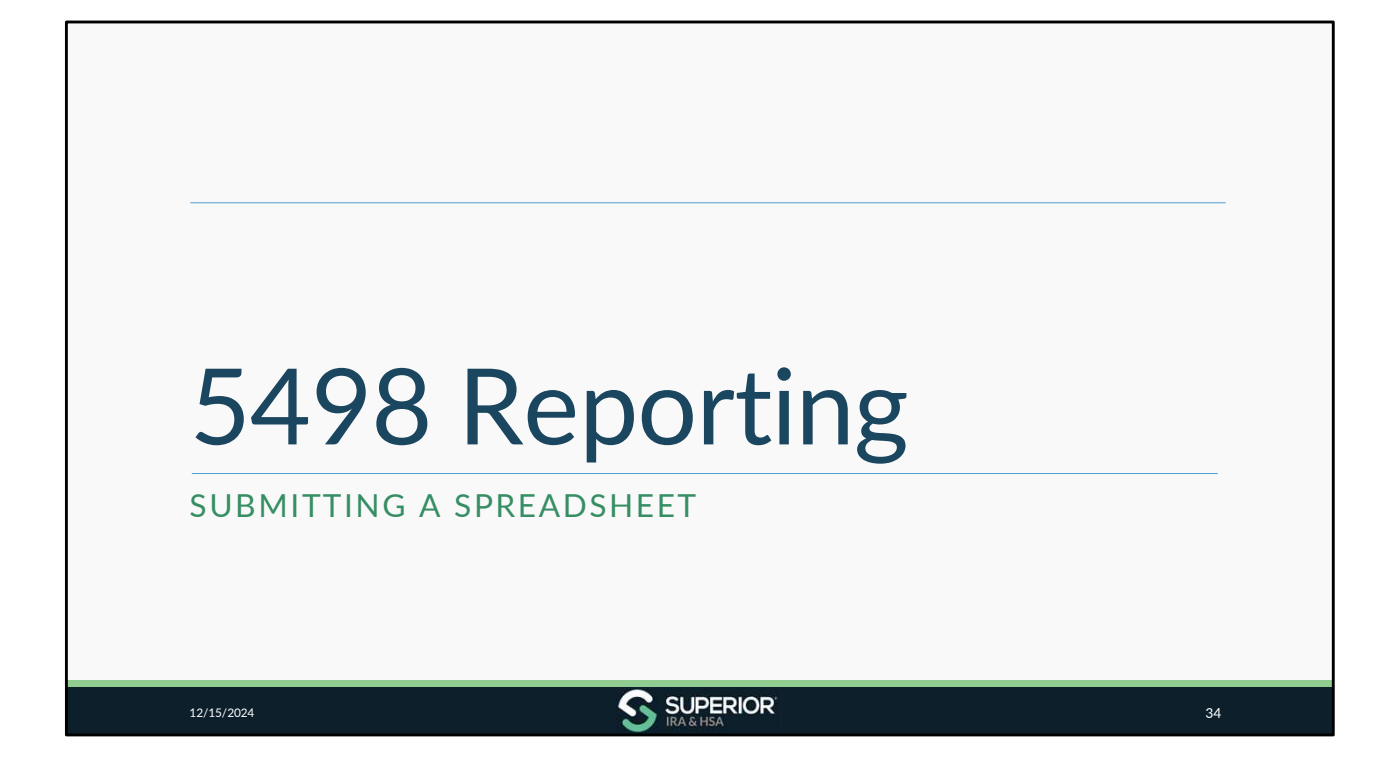

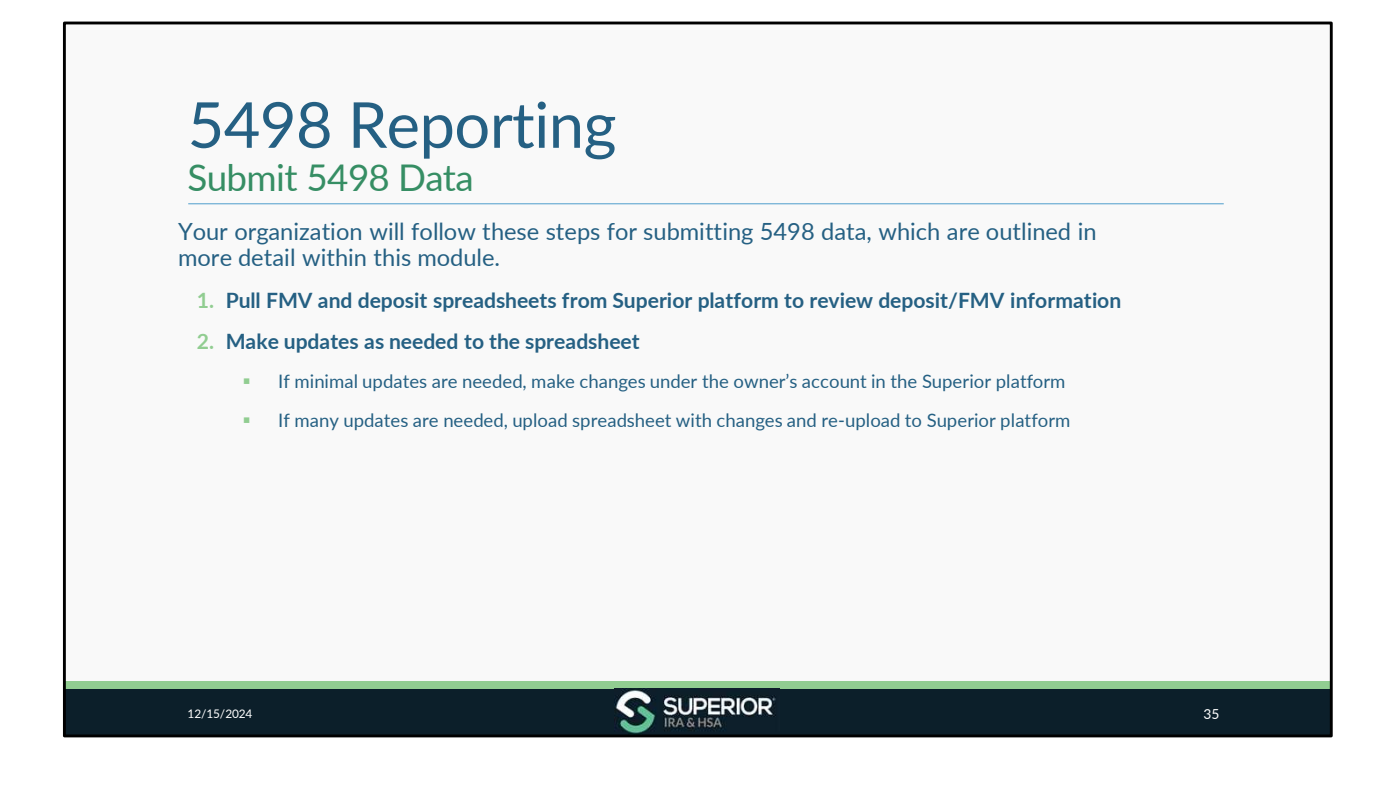

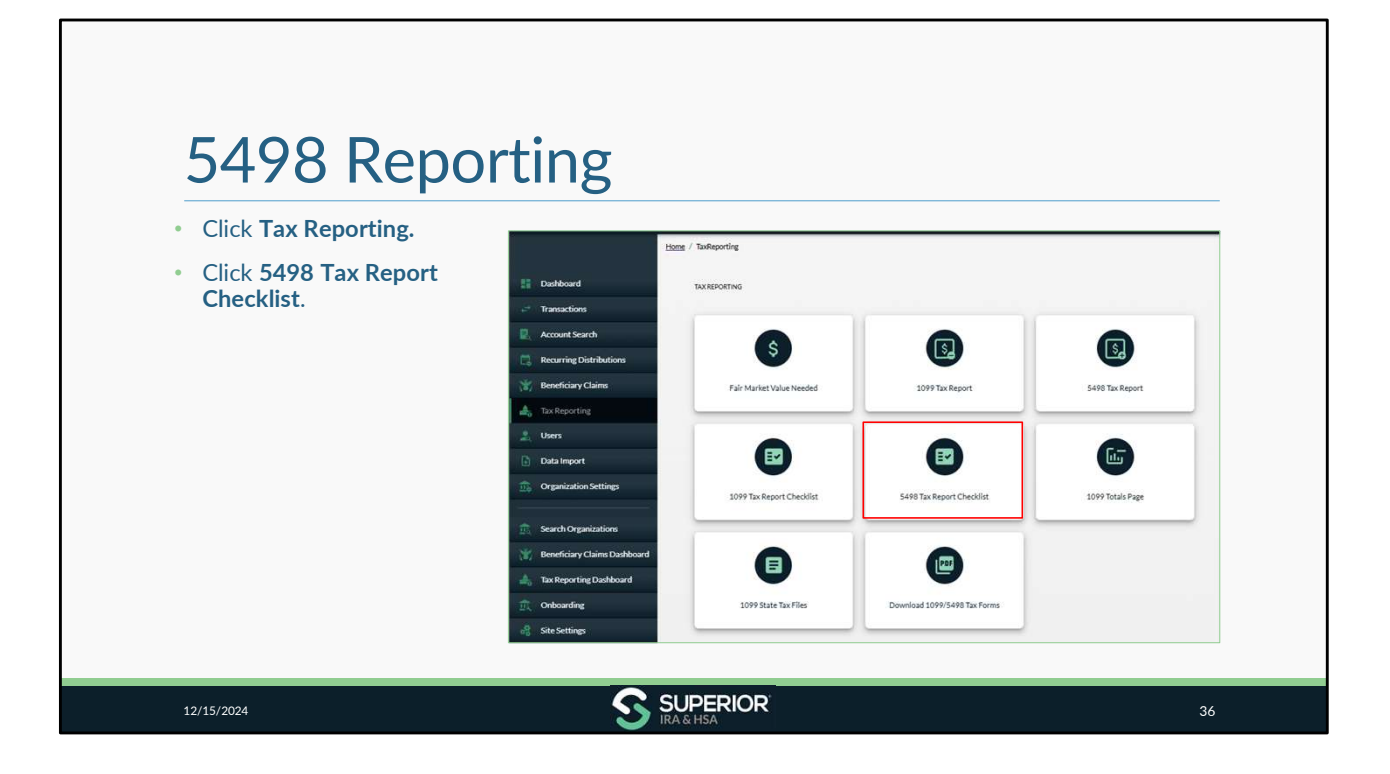

| <ul> <li>Expand the applicable checklist section, depending on the form type you are uploading.</li> <li>Coverdell ESA Deposits (5498-ESA)</li> <li>IRA FMV and Deposits (5498)</li> <li>HSA FMV and Deposits (5498-SA)</li> </ul> | Bubboard     Transactors     Account Search     Account Search     Account Search     Account Search     Count Reporting     Count Reporting     Count Reporting     Count Reporting     Count Reporting     Count Reporting     Count Reporting     Search Organizations     Search Organizations     Search Organizations     Search Report Count Report     Search Report Count Report     Search Report Count Report     Search Report Count Report     Search Report Report     Search Report Report     Search Report Report     Search Report Report     Search Report Report     Search Report Report     Search Report Report     Search Report Report     Search Report Report     Search Report     Search Report Report     Search Report Report     Search Report Report     Search Report     Search Report     S | list<br>v |
|----------------------------------------------------------------------------------------------------|----------------------------------------------------------------------------------------------------|-----------|
|----------------------------------------------------------------------------------------------------|----------------------------------------------------------------------------------------------------|-----------|

For purposes of this module, we will expand the 5498 section for IRA FMV and Deposits. The steps we will cover next will apply the same for the other account types as well. You'll want to make sure that you complete the checklist for each account type that your organization offers to ensure all FMV and Deposit activity for all account types is applied to the Superior site.

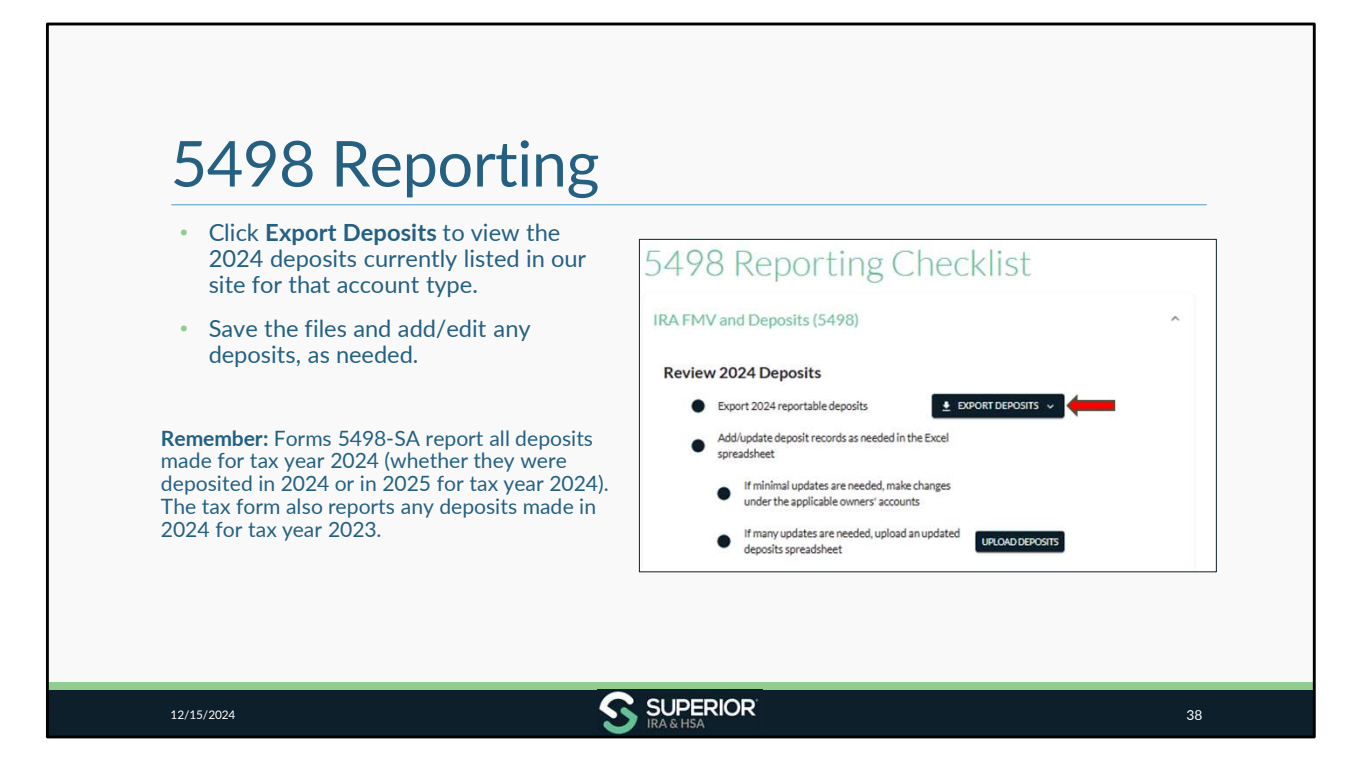

Remember: Only IRA 5498 data is required to be submitted in January. You may submit 5498-SA/5498-ESA data, too, but it's not required to be submitted until after April 15, 2025, if you'd like to wait.

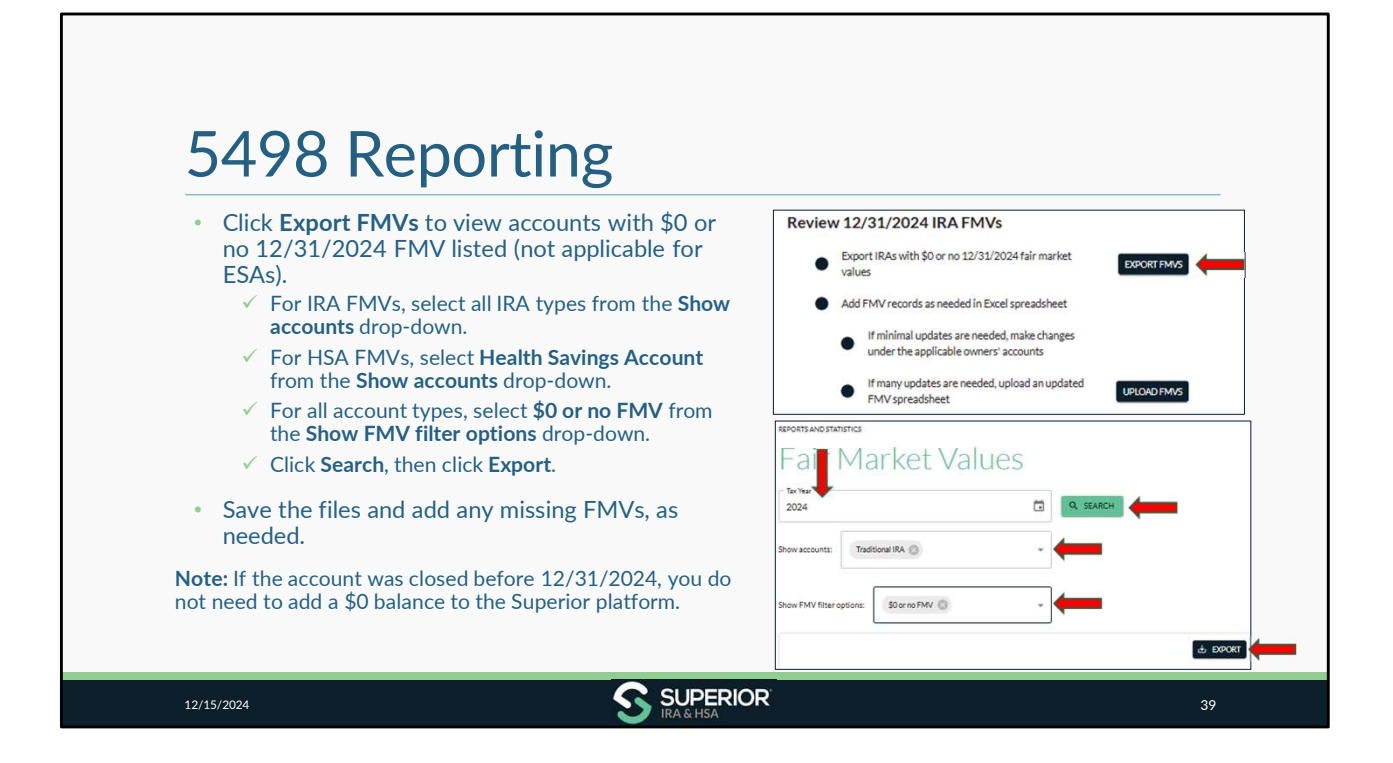

| 5498 Reporting<br>Submitting Deposit or FMV Changes                                                                                                    |                                                 |
|----------------------------------------------------------------------------------------------------|-------------------------------------------------|
| No changes needed to the spreadsheets?<br>No further action is needed for that account type's contribution or FMV data.                                                                                                    |                                                 |
| Need to add/edit data listed in the spreadsheet?<br>Make changes one of the following two ways:                                                                                                    |                                                 |
| 1. Search for owner under Account Search page and make changes at the account move to the Validate 2024 5498 Tax Records section of the 5498 Tax Reports and the section of the 5498 Tax Reports and the section of the 5498 Tax Reports and the section of the section of the 5498 Tax Reports and the section of the section of | unt level , then<br>o <b>rt Checklist</b> page. |
| or                                                                                                    |                                                 |
| <ol> <li>Enter deposit or FMV updates within saved spreadsheets pulled from Super<br/>updated spreadsheets under the Upload Deposits and/or Upload FMVs but<br/>5498 Tax Report Checklist.</li> </ol>                                                                                                    | or and upload the tons within the               |
| <ul> <li>Do not remove any IDs listed within the spreadsheet, as this ensures contributions are not of</li> </ul>                                                                                                    | luplicated.                                     |
| <ul> <li>If a contribution should not be reported, enter "\$0" in the value fields to change the amount<br/>(Do not delete the row unless you also delete the contribution under the owner's account let</li> </ul>                                                                                                    | : to "\$0" in Superior.<br>.vel.)               |
|                                                                                                    | 40                                              |

| Using Account Search for Deposi                                                                                                    | it Changes                                                                                                   |  |
|----------------------------------------------------------------------------------------------------|----------------------------------------------------------------------------------------------------|--|
| If minimal deposit edits are needed, <i>Transactions A</i> account level.  • Search for owner under <b>Account Search</b> .  • Edit deposit information under <b>Tax Forms</b> > <b>5</b> | <i>dministrators</i> may update deposit data at the<br><b>i498 Forms</b> section or <b>Deposits</b> section. |  |
| <ul> <li>Editing under Tax Forms section:</li> <li>Expand the Tax Forms&gt;5498 Forms section.</li> <li>Click the Pencil icon to make edits.</li> </ul>                                   | Tax Forms 1099 Forms 5498 Forms                                                                              |  |
|                                                                                                    | Show Tax Years: 2 : 2 2024<br>Tax Year Date Sentso Owner Date Filed with IRS Corrected<br>2024               |  |
|                                                                                                    | 1-1 of                                                                                                    |  |

Г

| Deposits<br>Sever the Wear:<br>Sever the Wear:<br>Deposit Nyme<br>Deposit Method<br>TRAINSFER<br>Deposit Method<br>TRAINSFER<br>Deposit Method<br>TRAINSFER<br>Deposit Method<br>TRAINSFER<br>Deposit Method<br>TRAINSFER<br>Deposit Method<br>CITACOBERNI<br>CITACOBERNI<br>C | Deposits     Image: Constraints     Image: Constraints |
|----------------------------------------------------------------------------------------------------|----------------------------------------------------------------------------------------------------|
|----------------------------------------------------------------------------------------------------|----------------------------------------------------------------------------------------------------|

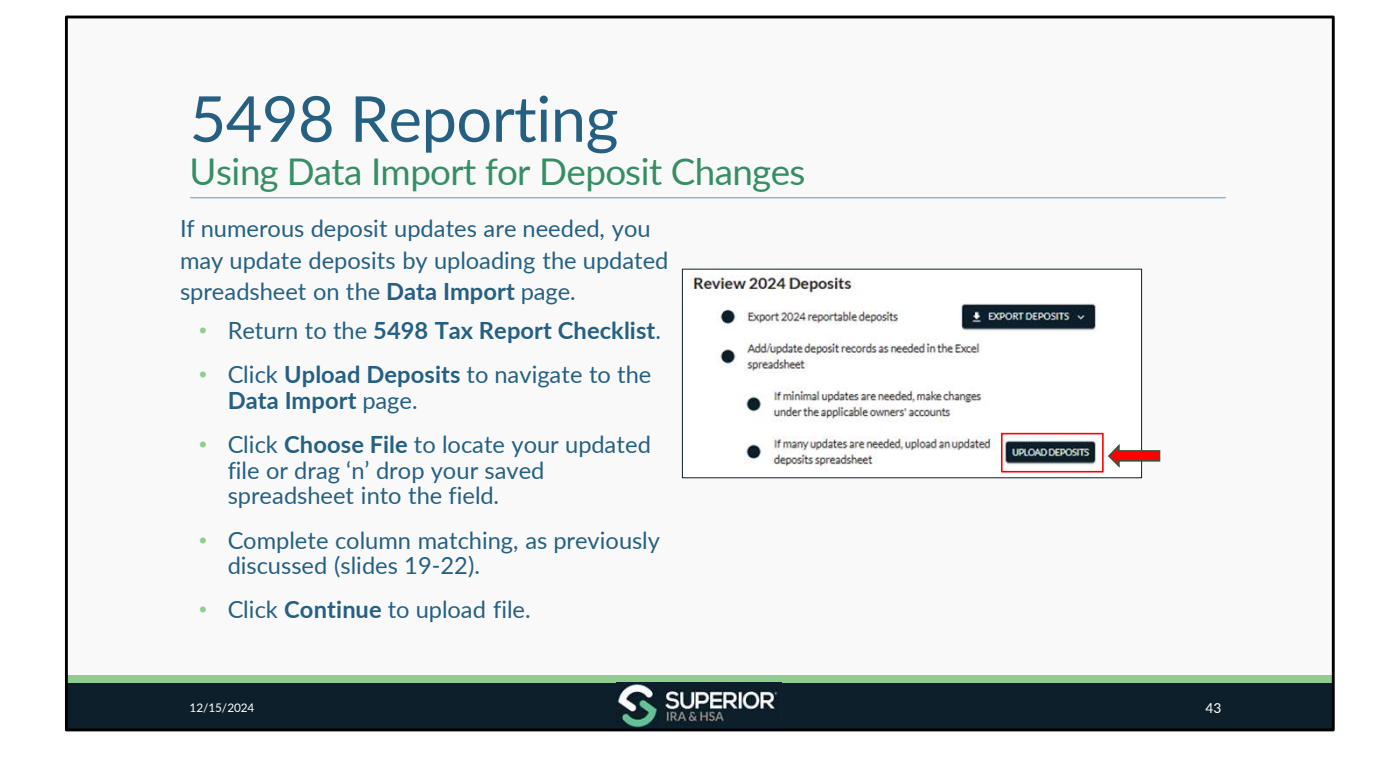

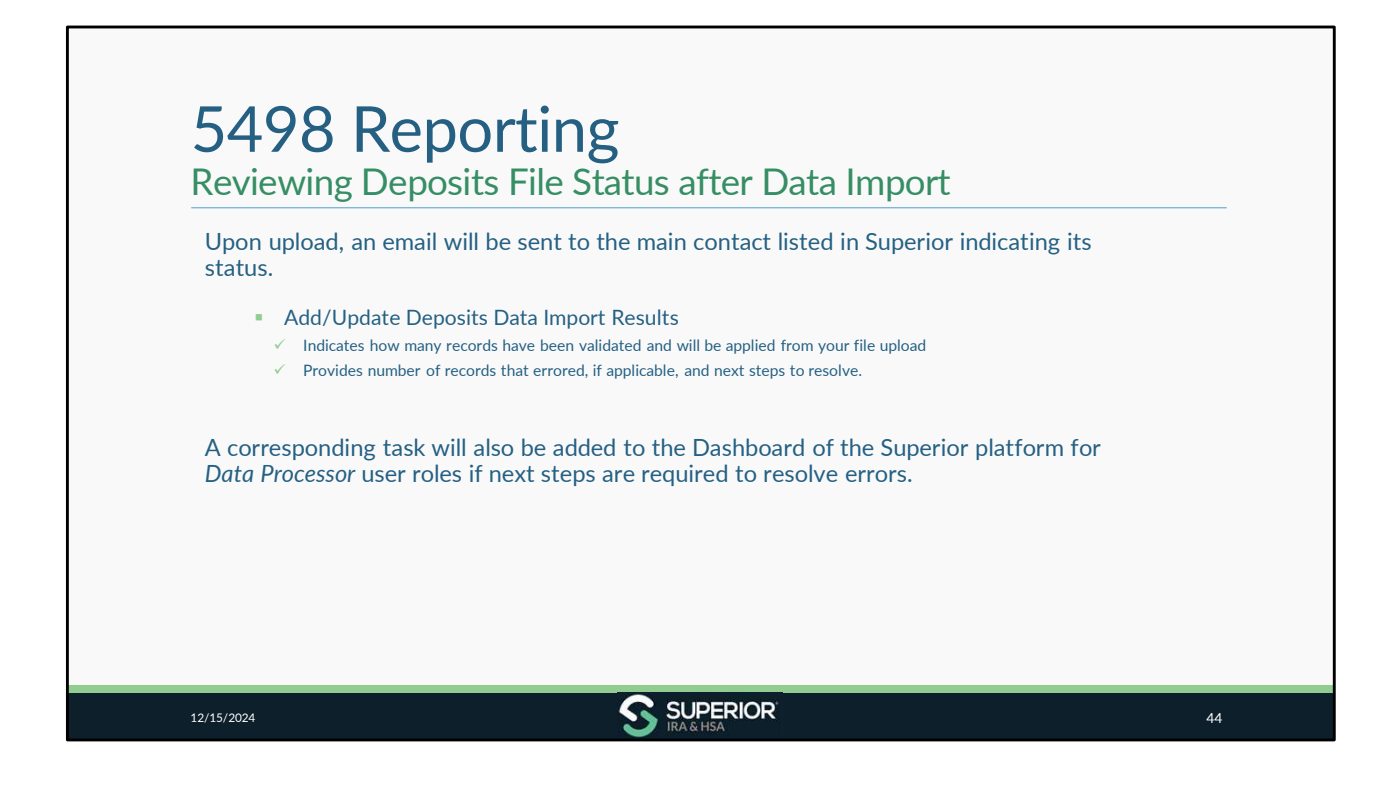

| Follow the steps in your task to review each file status for errors.                                                                                                    | Import Deposits                                                                               |
|----------------------------------------------------------------------------------------------------|-----------------------------------------------------------------------------------------------|
| Click Data Import.                                                                                                    | I I View the status of uploaded data files or upload additional files using the options below |
| <ul> <li>Click Add/Update Deposits to review a<br/>deposit file status.</li> </ul>                                                                                                    | Data File Uploads                                                                             |
| <ul> <li>Click Export Details to download an audit<br/>trail and correct any errors, as discussed<br/>earlier.</li> </ul>                                                                                        | Filter by:                                                                                    |
| <b>Note:</b> Refer to the <b>Add/Update Deposits</b><br>template for proper <b>Field Definitions</b> . (Click the<br><b>Import Deposits</b> button, then click the "Click<br>Here" link to access the template.) | 1                                                                                             |

|                                                                                    | v Opdates                                                                                                    |
|------------------------------------------------------------------------------------|----------------------------------------------------------------------------------------------------|
| If minimal FMV updates are needed,<br>Transactions Administrators may update       | Fair Market Value                                                                                                    |
| <ul> <li>Search for owner under Account<br/>Search.</li> </ul>                     | Tax: Year         12/31 FMV         RMD Year         RMD Amount         Term         Type           Image: Image: Imag |
| • Expand the Fair Market Value section.                                            | 1rowselected 1-1of1 < >                                                                                                    |
| • Click + Add FMV.                                                                 |                                                                                                    |
| • Enter 2024 in Tax Year field.                                                    | Fair Market Value                                                                                                    |
| <ul> <li>Enter the 12/31/2024 FMV in 12/31<br/>Fair Market Value field.</li> </ul> | Dis FMV on date of death                                                                                                    |
| Click Continue.                                                                    | 12/31 Pair Mariet Value<br>\$ 90,500                                                                                                    |

| If an FMV is listed for 20 incorrect, edit under the | 024 but is Failer same section.         | r Market Value     |                           | ~             |
|------------------------------------------------------|-----------------------------------------|--------------------|---------------------------|---------------|
| • Expand the Fair Ma                                 | rket Value section.                     | Tax Year 12/31 FMV | Date of Death FMV RMD Amo | unt Term Type |
| <ul> <li>Click the Pencil icor<br/>2024.</li> </ul>  | n next to Tax Year                      |                    |                           | 1-1of1 < >    |
| • Enter the correct 12<br>12/31 Fair Market          | 2/31/2024 FMV in<br><b>Value</b> field. |                    |                           |               |
| Click Continue.                                      |                                         | Fair Market Value  | 9<br>of death             |               |
|                                                      |                                         | 2024               |                           |               |

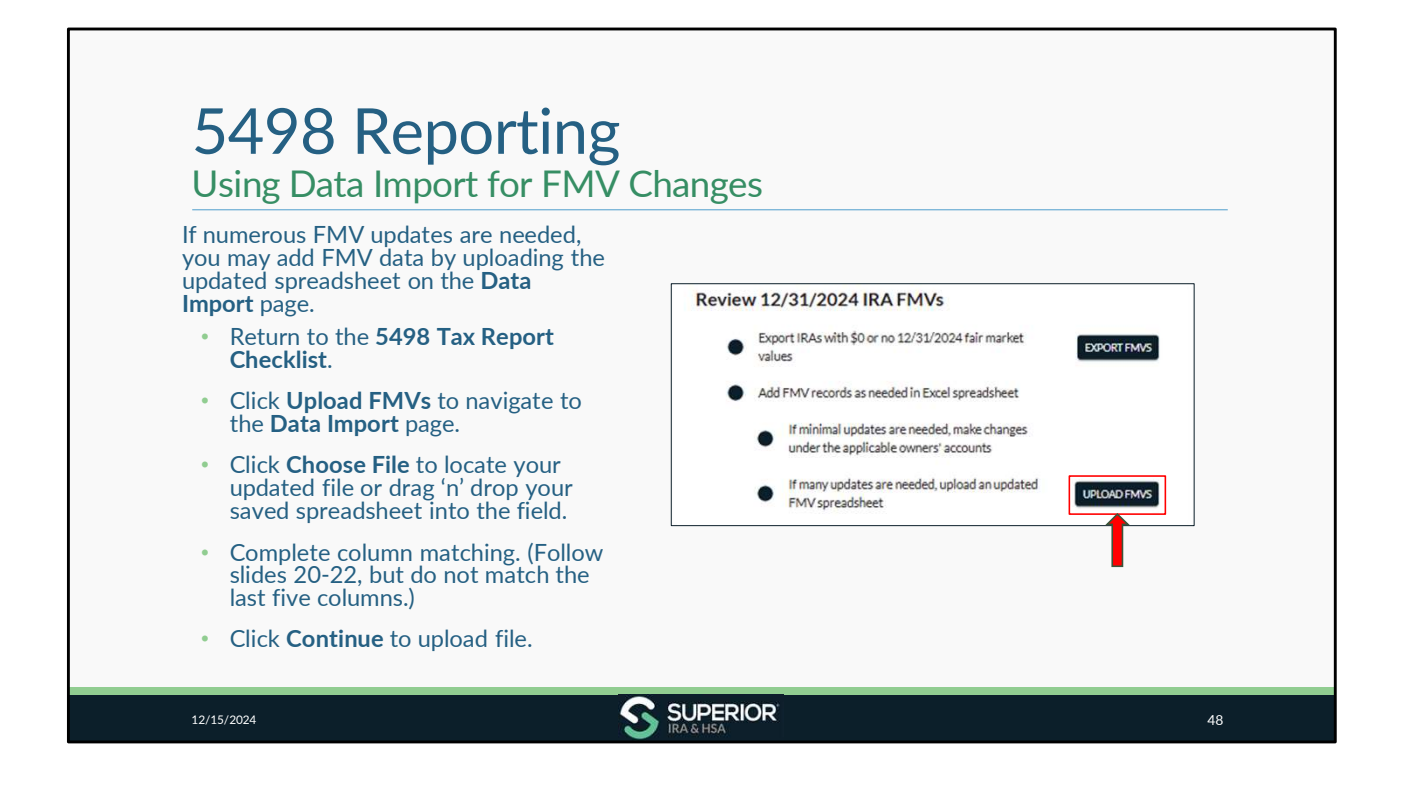

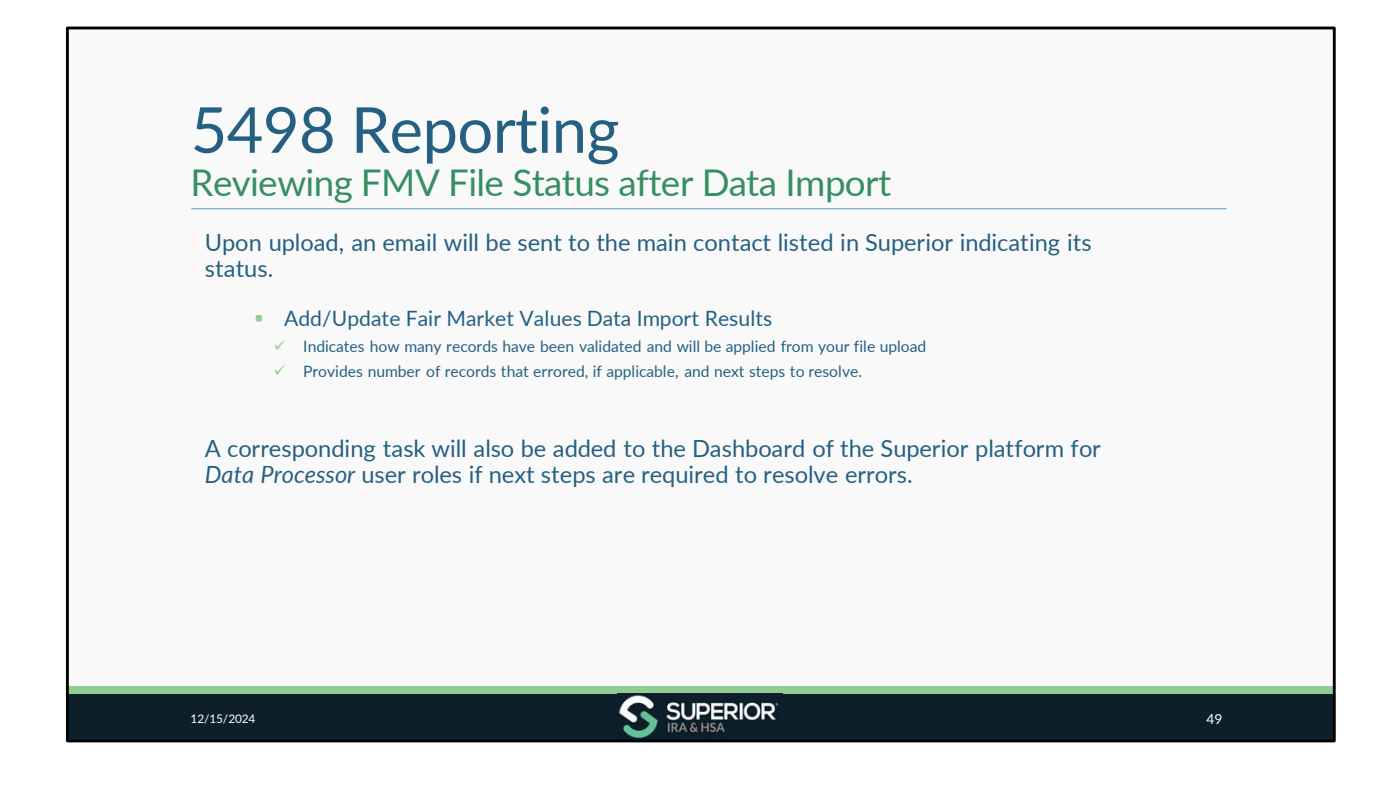

| Follow the steps in your task to review each file status for errors.                                                                                                    | Import Fair Market Value                                                                  |
|----------------------------------------------------------------------------------------------------|-------------------------------------------------------------------------------------------|
| Click Data Import.                                                                                                    | View the status of uploaded data files or upload additional files using the options below |
| <ul> <li>Click Add/Update Fair Market Values to<br/>review an FMV file status.</li> </ul>                                                                                                    | Data File Uploads<br>Subior INA SHGA Training                                             |
| <ul> <li>Click Export Details to download an<br/>audit trail and correct any errors, as<br/>discussed earlier.</li> </ul>                                                                              |                                                                                           |
| Note: Refer to the Add/Update Fair Market Values<br>template for proper Field Definitions. (Click the<br>Import Fair Market Value button, then click the<br>"Click Here" link to access the template.) | 1                                                                                         |

ſ

| <ul> <li>Click the arrow next to Export Details for<br/>any red messages.</li> <li>Click Download and Fix Errors to download<br/>any errors as a .tsv or .xlsx file.</li> <li>Review the Failure Response Messages in<br/>Column A to see why the record errored.</li> <li>Correct the data discrepancies in the file as<br/>applicable.</li> <li>Delete Column A after all updates have been<br/>made to the file.</li> <li>Resubmit the file under the Data<br/>Import&gt;Add/ Update Fair Market Values<br/>page (using same instructions from slide 19-<br/>22).</li> <li>Note: Refer to the Add/Update Fair Market<br/>Values template for proper Field Definitions.<br/>(Click the Import Fair Market Value button,</li> </ul> | Data File Uploads |
|----------------------------------------------------------------------------------------------------|-------------------|
|----------------------------------------------------------------------------------------------------|-------------------|

| Validate 5498 Data (5498-ESA an                                                                                                    | d 5498-SA Data Optional)                                            |
|----------------------------------------------------------------------------------------------------|---------------------------------------------------------------------|
| After completing all updates, move to the <b>Validate 2024 5498 Tax Records</b> section of the <b>5498 Tax Report Checklist</b> .                                    | Export 2024 5498 Tax Records     Export 2024 5498 report            |
| Click Get Report.                                                                                                    | TAXREPORTING                                                        |
| <ul> <li>Enter 2024 for Tax Year, select Tax Form<br/>Type from dropdown to filter by form type<br/>if desired, or view all form types in one<br/>report.</li> </ul> | 5498 Tax Report                                                     |
| Click Search.                                                                                                    |                                                                     |
| Click Export.                                                                                                    | Owner SSN/ID Corrected IndL. Date Sent to Owner Date Filed with IRS |

| lf your or<br>users wit<br>your SIM                 | ganization has SIMPLE IRAs, fol<br>n the <i>Site Administrator</i> role, to p<br>PLE IRA account statements. | low the instructions<br>provide additional de | within the task added in January<br>etails to Superior, so we may creat |
|-----------------------------------------------------|----------------------------------------------------------------------------------------------------|-----------------------------------------------|-------------------------------------------------------------------------|
| The acco<br>the year:                               | unt statement incudes the FMV                                                                                | and a summary of t                            | he following account activity duri                                      |
| <ul><li>Amour</li><li>Amour</li><li>Amour</li></ul> | nt of deposits (including transfer<br>ht of distributions (including trar<br>ht of fees or penalties         | rs and interest/divide<br>nsfers)             | ends)                                                                   |
|                                                     | Task - Provide Additional Information for SIMPL                                                              | E IRA Reporting                               | Due: 01/15/2025 🥒 🗸                                                     |

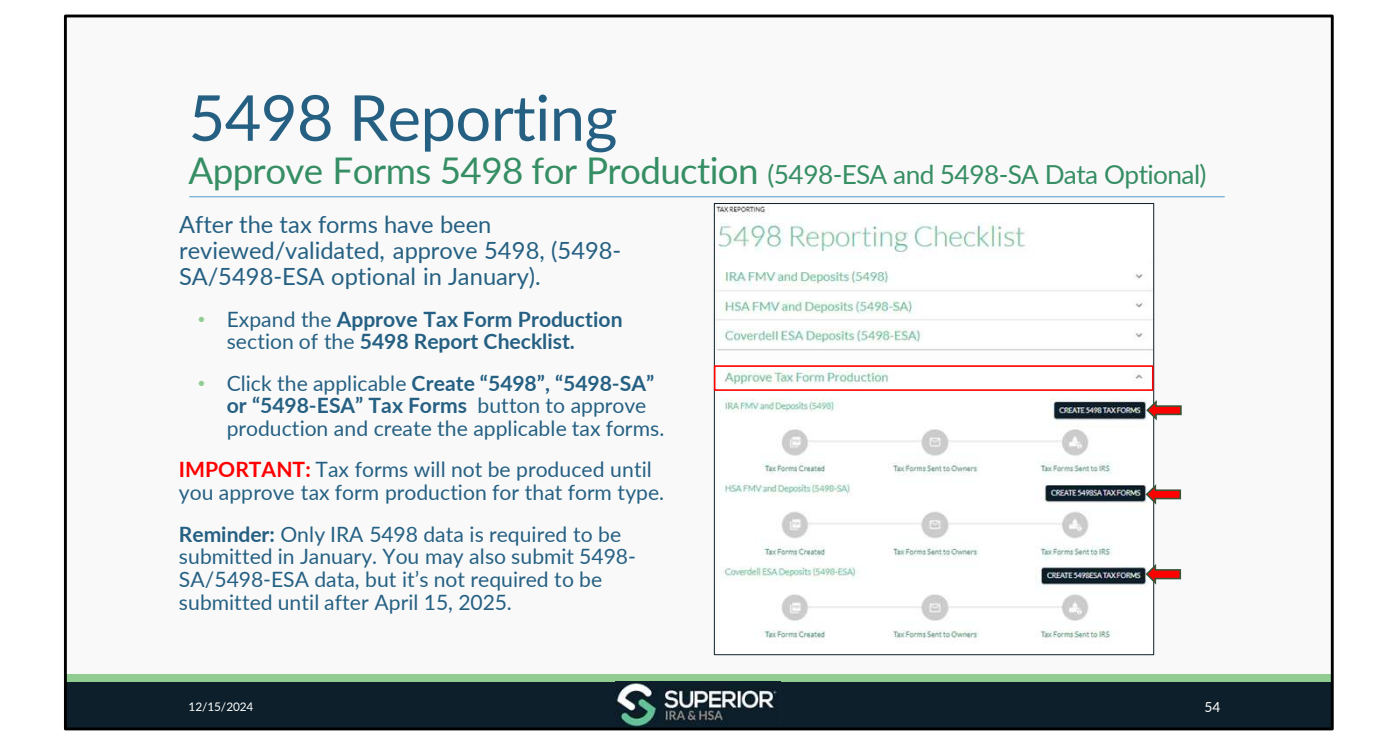

| <ul> <li>First 5498 production run: January 16<sup>th</sup></li> <li>Approve production by end of day January 15<sup>th</sup> to be included</li> </ul>                                                                                                 | Approve Tax Form Produc        | tion                     |                        |
|----------------------------------------------------------------------------------------------------|--------------------------------|--------------------------|------------------------|
| <ul> <li>First 1099 production run: January 17<sup>th</sup></li> <li>✓ Approve production by end of day January 15<sup>th</sup> to be included</li> </ul>                                                                                               | Tax Forms Created              | Tax Forms Sent to Owners | Tax Forms Sent to IRS  |
| <ul> <li>Next production run: January 27<sup>th</sup></li> <li>✓ Approve production by end of day January 24<sup>th</sup> to be included</li> <li>✓ Final production guaranteed to meet January 315t IPS deadline to mail Forms 1099-P 1099-</li> </ul> | HSA FMV and Deposits (5498-SA) | Tax Forms Sent to Owners | Tax: Forms Sent to IRS |
| Q, 1099-SA, & 5498 (to meet FMV/RMD reporting)                                                                                                    | Tax Forms Created              | Tax Forms Sent to Owners | Tax Forms Sent to IRS  |

Note that any corrected and new original Forms 5498, 1099-R, 1099-Q, & 1099-SA will also be included in a production run if updated by the dates indicated.

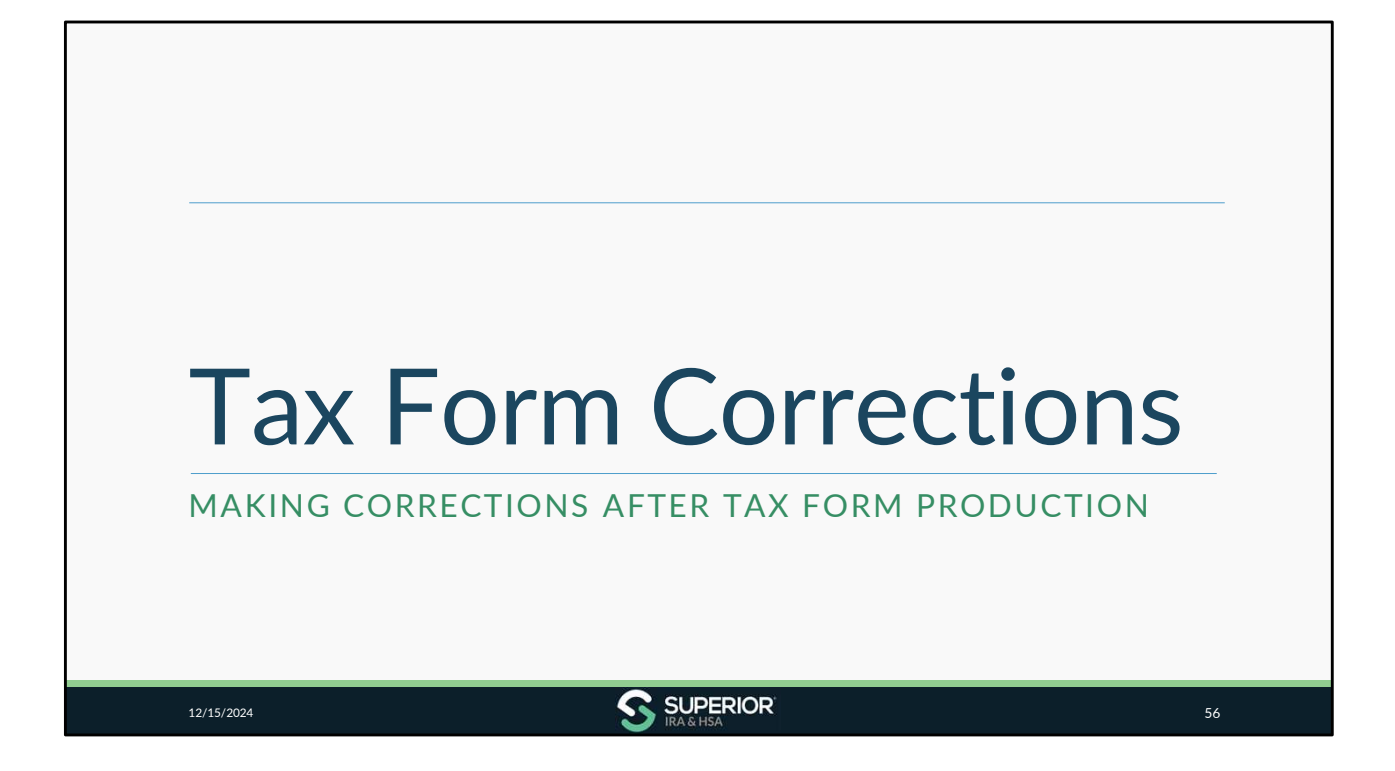

| Transaction Administrators may make of Under Fair Market Value section of the air Market Value     Tax Year 12/31 FMV RMD Year RMD Amount Term     2024 \$30,200.82 - | Type       Intercent of the second level:         1-1of1       Intercent of the second level: | ×  |
|----------------------------------------------------------------------------------------------------|-----------------------------------------------------------------------------------------------|----|
| + ADDF₩V<br>12/15/2024                                                                                                    | SUPERIOR                                                                                      | 57 |

| Tax Form Co                                                                                                    | orrections                                                                                                    |   |
|----------------------------------------------------------------------------------------------------|----------------------------------------------------------------------------------------------------|---|
| <ul> <li>Transactions Administrators ma</li></ul>                                                                                                    | y make corrections at the account level:<br>ns/Deposits section or Tax Forms section of the<br>cions/deposits.                                         | _ |
| Show Tax Years:         Image: Control of the second second s | Date Filed Corrected                                                                                                    |   |
|                                                                                                    | Total Amount         Federal Tax         State Tax         Date           \$10,000,00         \$0,00         \$0,00         \$0,00         \$10,000,00 |   |
|                                                                                                    | \$10,000.00 \$0.00 \$0.00<br>Rowsperpage: 10 ~ 1-2 of 2 < >                                                                                            |   |
| 12/15/2024                                                                                                    | S SUPERIOR 5                                                                                                    | 8 |

| T<br>C | Tax Form Corrections                                                                                                    | 5                                         |                                                                                                    |       |
|--------|----------------------------------------------------------------------------------------------------|-------------------------------------------|----------------------------------------------------------------------------------------------------|-------|
| •      | Add any prior-year contributions deposited 01/01/2<br>at the account level.<br>✓ Corrected Form 5498 will be created for owner if a F<br>✓ Only most recent Form 5498 will be reported to IRS a | 2025 – 04,<br>orm 5498 w<br>as an origina | /15/2025 to owner's <b>5498 F</b> o<br>vas already mailed.<br>al (true-up process).                                                                                                    | orm   |
| •      | distribution/deposit/FMV data.                                                                                                    | 5498 Forms                                | after updating the                                                                                                    |       |
| •      | Superior will print/mail updated tax form to account owner in next tax form production run. ✓ Unless you click the <b>Envelope</b> icon to indicate that                                        | Show Tax Years: 🔳 🚦                       | 2022 2023 2024 Date Sent to Owner Date Filed with IRS Corrected                                                                                                    | l     |
|        | your organization provided the updated tax form to<br>the account owner and enter the specific date it was<br>provided.                                                                         | 2024                                      | Correction Provided by Organization                                                                                                    | ² ⊡ Ō |
|        | <ul> <li>If indicated, Superior will only complete the<br/>information return filing for the updated tax form and<br/>will not mail the tax form to the account owner.</li> </ul>               |                                           | Our organization has provided the converted tax from to the account<br>owner. Inter the date and citik Achrowledge, and Superior will not<br>mail the corrected tax form.<br>Date forts the owner of the tax form<br>min/dd/yyyy |       |
| 12/1   |                                                                                                    | 1                                         |                                                                                                    | 59    |

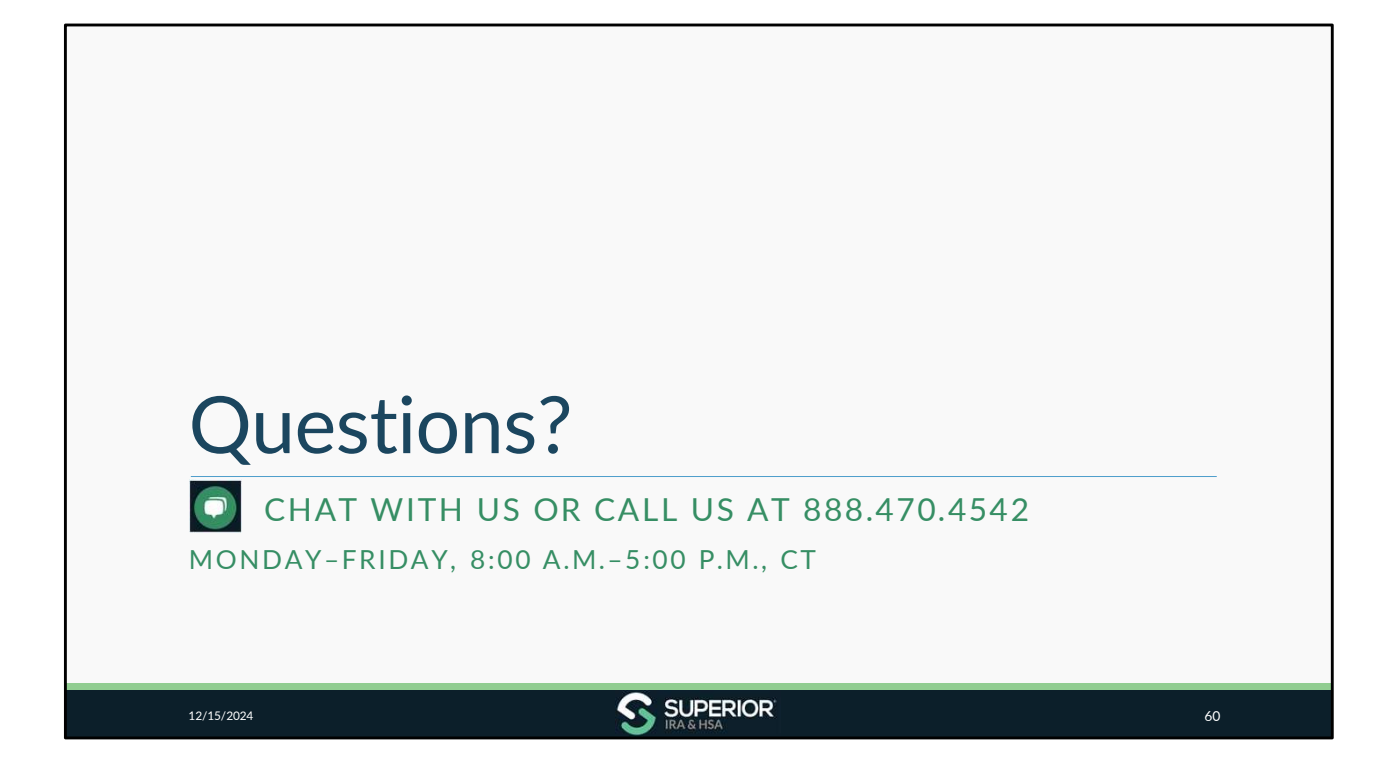